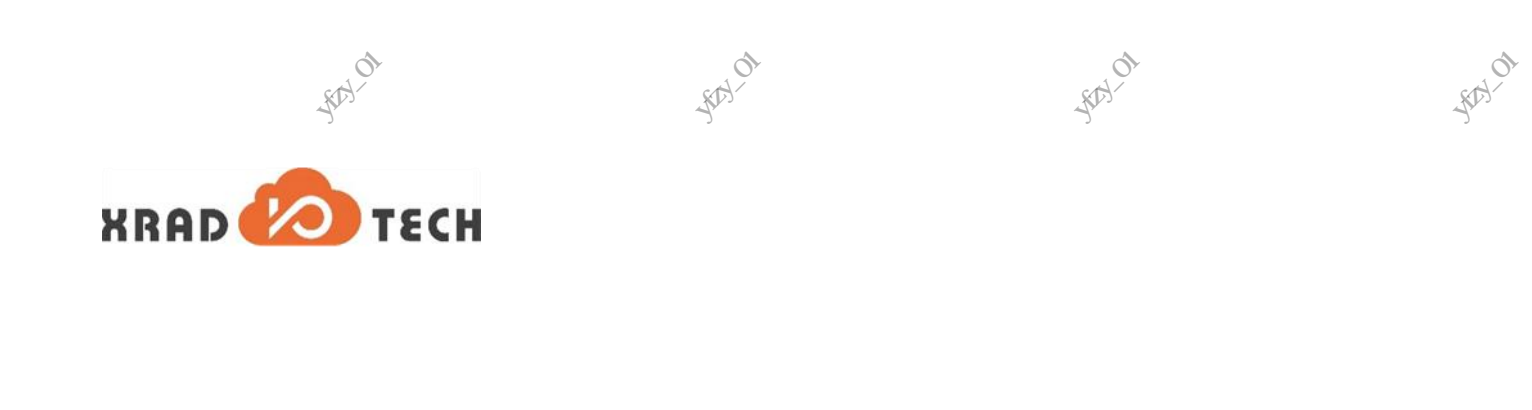

# whot where the state of the state of the st

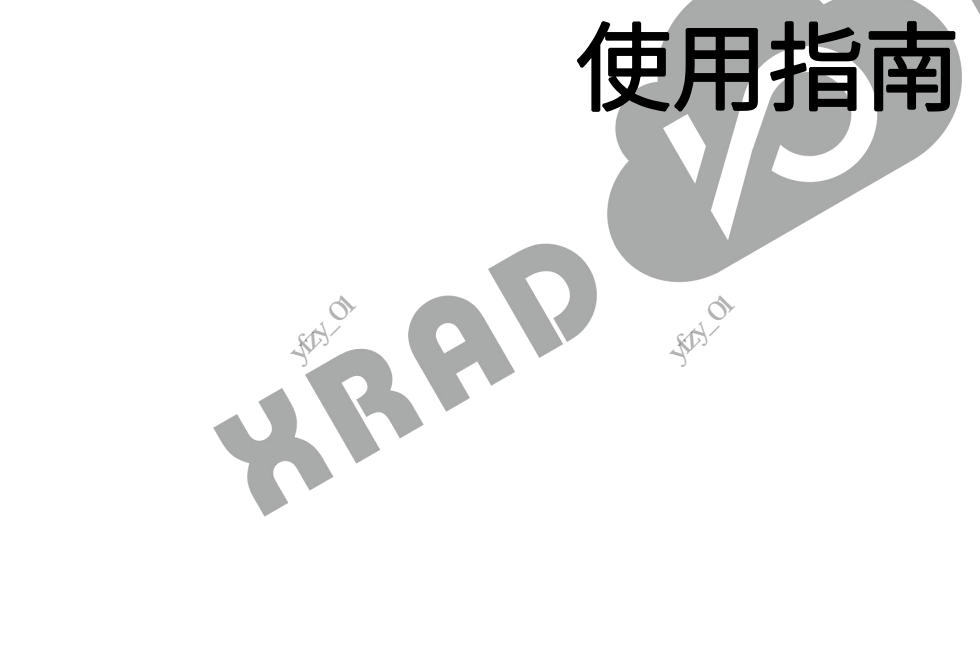

·采用而开始数据推开有限设置外的人

支长期程2周期43.01

·采训作于15数的技术自我也活动化的。

来圳市市地址相关作用地运用中的

版本号: 1.3

- 来圳市于历史中的大大的现在分子 发布时间: 2021-05-29 深圳柏子

## 文档密级:秘密

12

## 版本历史

112 11/10/-01

|     |              | AIV                                   |            | 又相密级. 秘密                            |
|-----|--------------|---------------------------------------|------------|-------------------------------------|
|     | A STATISTICS | A A A A A A A A A A A A A A A A A A A | ALL STREET | 版本历史                                |
| EX. | 版本           | 日期                                    | 责任人        | 版本描述                                |
| ,F  | 1.3          | 2021-05-29                            | AWA 1605   | 添加 SDD 文件读写注意事项,修改 etf 工具版本说明(附录 A) |
|     | 1.2          | 2021-05-07                            | AWA 1605   | 更新使用说明,添加 efuse 读写说明                |
|     | 1.1          | 2020-11-20                            | AWA 1605   | 添加读写 SDD 操作命令。                      |
|     | 1.0          | 2020-11-03                            | AWA 1605   | 创建文档。                               |

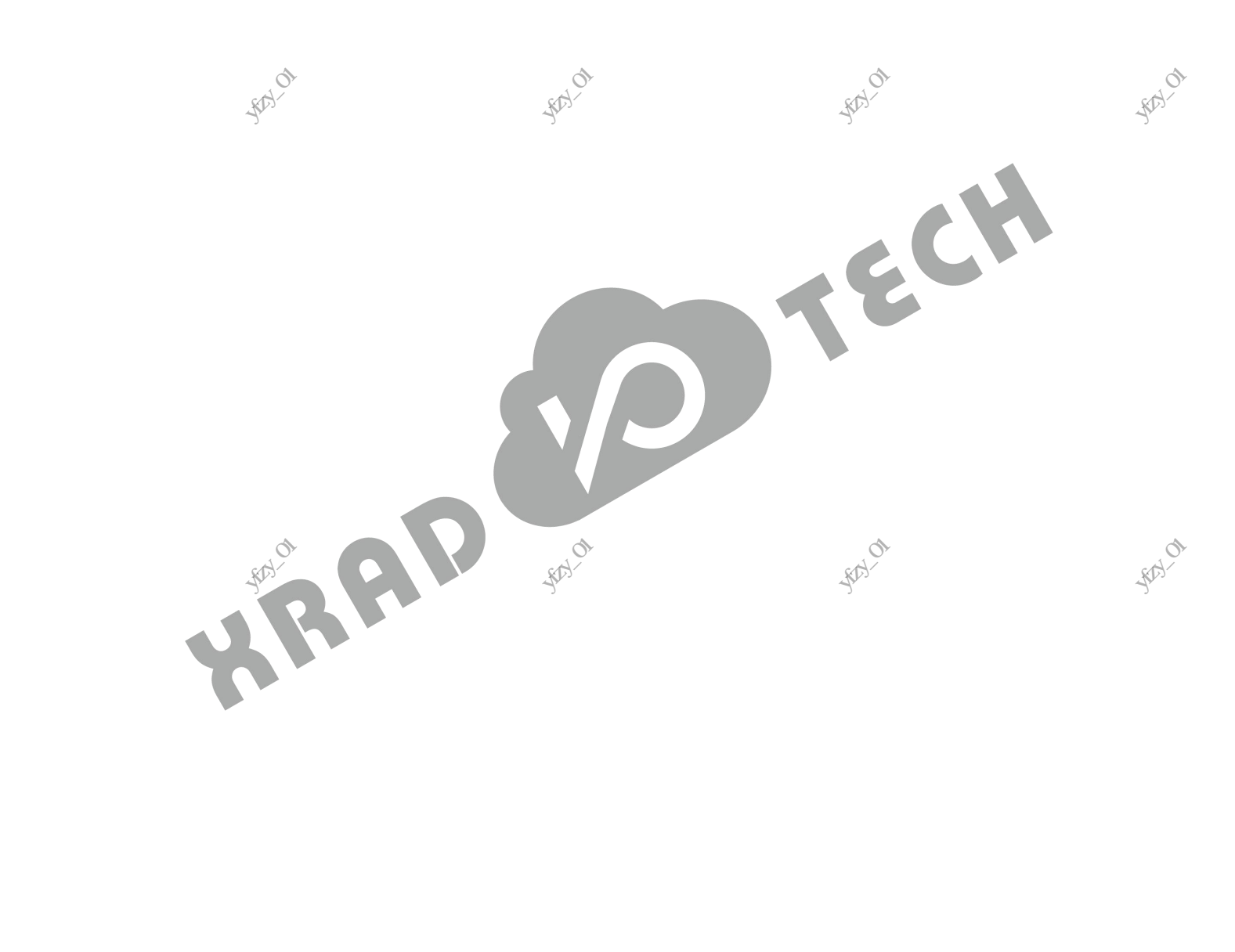

版权所有©广州芯之联科技有限公司。保留一切权利

制格长期爆石制州小

相接大概報公司141.01

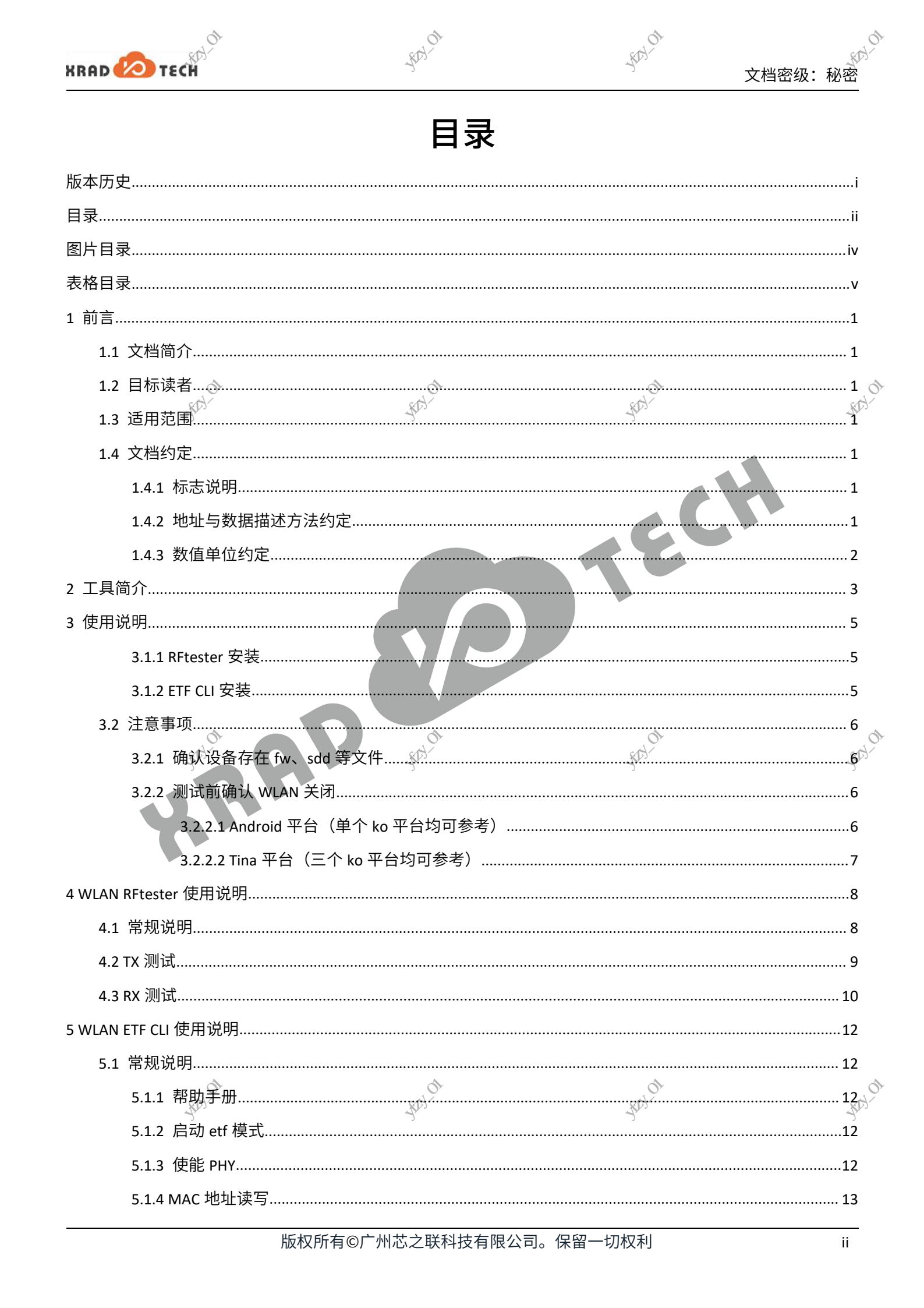

| NRAD で1561   文格定感: KV学     \$15 设置頻段   13     516 设置信道   13     517 设置返率   14     518 设置 TX 功平   14     519 均衡读写   15     510 设置带宽 (设定用于支持 HT40 的芯片/设备)   15     5110 设置带宽 (设定用于支持 HT40 的芯片/设备)   15     5110 设置带宽 (设定用于支持 HT40 的芯片/设备)   16     521 获取 500 文件   16     522 获取 560 货件   16     524 获取 560 货件   16     523 设置 560 货件   16     524 获取 560 货件   16     524 获取 560 货件   16     522 获取 560 货件   16     523 设置 560 货件   16     524 获取 560 货件   17     532 50 定件 读写   17     532 50 定 读写 500 文件   18     533 近日 读写 51   17     533 近日 读写 52 在 初時式回日   17     532 51 FX 測试示例 1   12     532 FX 測试示例 1   12     532 FX 测试示例 2   12     531 FX 测试示例 1   12     532 FX 测试示例 2   12     531 FX 测试示例 2   13     531 FX 测试示例 2   13     532 FX 测试示例 2   13 <tr< th=""><th></th><th>01</th><th>201</th><th>0</th><th>,<br/>,<br/>,<br/>,<br/>,<br/>,<br/>,<br/>,<br/>,<br/>,<br/>,<br/>,<br/>,<br/>,<br/>,<br/>,<br/>,<br/>,<br/>,</th></tr<>                                                                                                    |                  | 01                                    | 201                                                                                                    | 0                                                                                                    | ,<br>,<br>,<br>,<br>,<br>,<br>,<br>,<br>,<br>,<br>,<br>,<br>,<br>,<br>,<br>,<br>,<br>,<br>,                                                                                                    |
|----------------------------------------------------------------------------------------------------|------------------|---------------------------------------|----------------------------------------------------------------------------------------------------|----------------------------------------------------------------------------------------------------|----------------------------------------------------------------------------------------------------|
| \$15 说置频照   13     \$1.6 设置信道   13     \$1.7 设置速率   44     \$1.8 设置 tx 功率   44     \$1.9 频循环写   55     \$1.10 设置带宽 (仅运用于支持 HTAO 的芯片/设备)   15     \$1.11 设置子信道 (仅运用于支持 HTAO 的芯片/设备)   15     \$2.2 SDD 文件球写   16     \$2.2 SDD 文件球写   16     \$2.2 KD sdd 频偏值   16     \$2.4 KD sdo 功率值   17     \$2.5 设置 sdo 功率值   17     \$2.5 设置 sdo 功率值   17     \$3.1 读取 CHPID   17     \$3.2 Ta KQX LHPID   17     \$3.3 频偏仪准   18     \$3.3 频偏仪准   18     \$3.4 注意事项   19     \$4.1 TX 测试示例 1   19     \$4.1 TX 测试示例 5   12     \$5.5 RX 测试示例 5   12     \$5.5 RX 测试示例 5   12     \$5.5 RX 测试示例 5   12     \$5.5 RX 测试示例 5   12     \$5.5 RX 测试示例 5   13     \$5.8 RX 测试示例 5   14     \$5.8 RX 测试示例 5   14     \$5.8 RX 测试示例 5   15     \$5.8 RX 测试示例 5   16     \$5.8 RX 测试示例 5   17     \$5                                                                                                    | XRAD             | TECH                                  | all all all all all all all all all all                                                                                                    | ALL AVEN                                                                                                    | 文档密级:秘密                                                                                                    |
| 5.16 设置信道   13     5.17 设置速率   14     5.18 设置 TX U)率   14     5.19 场相读写   15     5.10 设置带宽 (仅适用于支持 HT40 的芯片/设备)   15     5.111 设置于在道 (仅适用于支持 HT40 的芯片/设备)   15     5.2 SDD 文件   16     5.2.2 KR scd 频增值   16     5.2.2 KR scd 频增值   16     5.2.3 GUZ 计操作   16     5.2.4 KR scd 频增值   16     5.2.5 达置 scd 功率值   17     5.2.5 达置 scd 功率值   17     5.2.5 设置 scd 功率值   17     5.3 cluce 读写   17     5.3 cluce 读写   17     5.3 cluce 读写   17     5.3 cluce 读写   17     5.3 cluce 读写   17     5.3 cluce 读写   17     5.3 cluce 读写   17     5.3 cluce 读写   17     5.3 cluar cluce 读写   18     5.3 cluar cluce 读G   18     5.3 cluar cluar cluce cluar cluar                                                                                                    |                  | 5.1.5 设置频段                            | No. No. No. No. No. No. No. No. No. No.                                                                                                    | A CONTRACTOR OF CONTRACTOR OF |                                                                                                    |
| 5.1.7 设置速率   14     5.1.8 设置 rx 功率   14     5.1.9 频幅读写   15     5.1.10 设置带定 (仅适用于支持 HT40 的芯片/设备)   15     5.1.11 设置子信道 (仅适用于支持 HT40 的芯片/设备)   15     5.2.2 DD 文件读写   16     5.2.2 A取 sod 频偏值   16     5.2.4 X取 sod 频偏值   16     5.2.5 设置 sod 频偏值   16     5.2.5 设置 sod 频偏值   16     5.2.5 设置 sod 动ゅ值   17     5.3.1 读取 CHIPID   17     5.3.2 功率校准   18     5.3.3 频幅校准   18     5.3.4 注意事项   19     5.4.1 X 测试示例 1.   19     5.4.2 X 测试示例 2.   10     5.4.3 TX 测试示例 3.   21     5.5.3 X 测试示例 1.   22     5.5.4 X 测试示例 5.   22     5.5.4 X 测试示例 5.   22     5.5.4 X 测试示例 5.   23     5.5.4 X 测试示例 5.   24     5.5.4 X 测试示例 5.   25     5.5.4 X 测试示例 2.   26     6 常见问顾时与新社   25     5.5.4 X 测试示例 5.   25     5.5.4 X 测试示例 2.   26     6 常见问顾与新社   27     5.5.4 X 测试示例 2.   28                                                                                                    | 1 All            | 5.1.6 设置信道                            |                                                                                                    |                                                                                                    |                                                                                                    |
| 5.1.8 设置 TX 功率   14     5.1.9 预留读写   15     5.1.10 设置带宽(仅适用于支持 HT40 的芯片/设备)   15     5.1.11 设置了倍道(仅适用于支持 HT40 的芯片/设备)   15     5.2.200 文件读写   16     5.2.2 获取 scd 频偏偏   16     5.2.4 获取 scd 频偏偏   16     5.2.4 获取 scd 频偏偏   16     5.2.4 获取 scd 频偏偏   16     5.2.4 获取 scd 频偏偏   16     5.2.4 获取 scd 频偏偏   16     5.2.5 设置 scd 频偏偏   17     5.3 etuse 读写   17     5.3 etuse 读写   17     5.3 etuse 读写   17     5.3 etuse 读写   17     5.3 etuse 读写   17     5.3 etuse 读写   17     5.3 etuse 读写   17     5.3 etuse 读写   17     5.3 etuse 读写   17     5.3 etuse 读写   17     5.3 etuse 读写   17     5.3 etuse 读写   17     5.3 etuse 读写   18     5.3 tra 测试示例 1   19     5.4 tx 测试示例 2   10     5.4 tx 测试示例 2   11     5.5 tx 测试示例 2   12     5.5 tx 测试示例 2   12                                                                                                    | - III THE IND    | 5.1.7 设置速率                            | A                                                                                                    |                                                                                                    |                                                                                                    |
| 5.1.9 疑媚读写   15     5.1.10 设置带宽(仅适用于支持 HT40 的芯片/设备)   15     5.1.11 设置子信道(包适用于支持 HT40 的芯片/设备)   15     5.2.2 获取 dd 频编值   16     5.2.2 获取 dd 频编值   16     5.2.3 设置 dd 频编值   16     5.2.4 获取 dd 频编值   16     5.2.5 设置 dd 功率值   17     5.3 t设置 dd 功率值   17     5.3 t设置 dd 功率值   17     5.3 tym CHPID   17     5.3 tym CHPID   17     5.3 tym CHPID   17     5.3 tym CHPID   17     5.3 tym CHPID   17     5.3 tym CHPID   17     5.3 tym CHPID   17     5.3 tym CHPID   17     5.3 tym CHPID   17     5.3 tym CHPID   17     5.4 tym Mit cmM1   19     5.4 tym Mit cmM1   10     5.4 tym Mit cmM1   10     5.4 tym Mit cmM1   11     5.4 tym Mit cmM1   12     5.5 twm Mit cmM1   12     5.5 twm Mit cmM1   12     5.5 twm Mit cmM1   12     5.5 twm Mit cmM1   14     5.5 twm Mit cmM1                                                                                                    | -AN              | 5.1.8 设置 TX 功率                        |                                                                                                    | -\${ <sup>2</sup> \"                                                                                                    |                                                                                                    |
| 5.1.10 设置带宽(仪运用于支持 HT40 的芯片/设备)   15     5.2.20 文件读写   16     5.2.2 获取 SOD 文件   16     5.2.2 获取 SOD 文件   16     5.2.2 获取 SOD 文件   16     5.2.2 获取 SoD 文件   16     5.2.2 获取 SoD 文件   16     5.2.2 获取 SoD 文件   16     5.2.2 获取 SoD 文件   16     5.2.2 获取 SoD 文件   16     5.2.2 获取 SoD 文件   16     5.2.2 获取 SoD 文件   16     5.2.2 获取 SoD 文件   16     5.2.2 获取 SoD 文件   16     5.2.3 设置 Sod 琐倫值   16     5.2.4 获取 Sod 功率值   17     5.3 efuse 读写   17     5.3 efuse 读写   17     5.3 efuse 读写   17     5.3 efuse 读写   17     5.3 efuse 读写   17     5.3 efuse 读写   17     5.3 efuse 读写   17     5.3 efuse 读写   17     5.3 efuse 读写   17     5.3 efuse 读写   17     5.4 TX 测试示例1   20     5.4 TX 测试示例2   22     5.5 RX 测试示例2   22     6 常见问题题示   23     财灵 本 </td <td></td> <td>5.1.9 频偏读写</td> <td></td> <td></td> <td>15</td>                                                                                                    |                  | 5.1.9 频偏读写                            |                                                                                                    |                                                                                                    | 15                                                                                                    |
| 5.1.11 设置子信道(仅适用于支持 HT40 的芯片/设备)   15     5.2.500 文件读写   16     5.2.1 获取 S00 文件   16     5.2.2 获取 sdd 颈偏值   16     5.2.3 设置 sdd 颈偏值   16     5.2.4 获取 sdd 颈偏值   16     5.2.5 设置 sdd 颈痛值   16     5.2.4 获取 sdd 颈痛值   16     5.2.5 设置 sdd 颈痛值   17     5.3 efuse 读写   17     5.3 efuse 读写   17     5.3 efuse 读写   17     5.3 efuse 读写   17     5.3 efuse 读写   17     5.3 efuse 读写   17     5.3 efuse 读写   17     5.3 efuse 读写   17     5.3 efuse 读写   17     5.3 efuse 读写   17     5.3 efuse 读写   17     5.4 TX 测试示例 1.   20     5.4 TX 测试示例 2.   20     5.4 TX 测试示例 3.   21     5.5 FX 测试示例 1.   22     5.5 RX 测试示例 2.   22     6 常见问题与解决   23     附录 A : Eff Cul 版本说明.   24     5.5 RX 测试示例 2.   25     5.5 RX 测试示例 2.   25     6 常见问题与解决   23     5                                                                                                    |                  | 5.1.10 设置带宽(仅)                        | 适用于支持 HT40 的芯片/i                                                                                                    | 设备)                                                                                                    |                                                                                                    |
| 5.2 SDD 文件读写   16     5.2 L 获取 SDD 文件   16     5.2 L 获取 SDD 文件   16     5.2 L 获取 Sdd 频编值   16     5.2 L 获取 Sdd 频编值   16     5.2 L 获取 Sdd 频编值   16     5.2 L 获取 Sdd 频编值   16     5.2 L 获取 Sdd 频编值   17     5.2 L 获取 Sdd 频率值   17     5.3 efuse 读写   17     5.3 efuse 读写   17     5.3 efuse 读写   17     5.3 efuse 读写   17     5.3 efuse 读写   17     5.3 efuse 读写   17     5.3 efuse 读写   17     5.3 efuse 读写   17     5.3 efuse 读写   18     5.3 #dekth   18     5.3 #dekth   18     5.3 #dekth   18     5.3 #dekth   18     5.3 #dekth   18     5.4 TX 测试   20     5.4 TX 测试   21     5.5 RX 测试   21     5.5 RX 测试示例1   22     5.5 RX 测试示例2   22     5 S.2 RX 测试示例1   22     5 S.2 RX 测试示例1   23     5.4 TK 测试   14 <t< td=""><td></td><td>5.1.11 设置子信道(1</td><td>仅适用于支持 HT40 的芯片</td><td>ī/设备)</td><td></td></t<>                                                                                                    |                  | 5.1.11 设置子信道(1                        | 仅适用于支持 HT40 的芯片                                                                                                    | ī/设备)                                                                                                    |                                                                                                    |
| 5.2.1 获取 SDD 文件   16     5.2.2 获取 sdd 频偏值   16     5.2.3 设置 sdd 频偏值   16     5.2.4 获取 sdd 功率值   17     5.2.5 设置 sdd 功率值   17     5.3 efuse 读写   17     5.3 efuse 读写   17     5.3 efuse 读写   17     5.3 efuse 读写   17     5.3 efuse 读写   17     5.3 efuse 读写   17     5.3 efuse 读写   17     5.3 efuse 读写   17     5.3 efuse 读写   17     5.3 efuse 读写   17     5.3 efuse 读写   17     5.3 efuse 读写   17     5.3 efuse 读写   18     5.3 afux 测试示例1   19     5.4 afux 测试示例1   20     5.4 afux 测试示例2   20     5.4 afux 测试示例3   21     5.5 afux 测试示例1   22     5.5 afux 测试示例2   22     6 常见问题与解决   23     防录 A : Eff CU 版本说明   25     K版权所有C广州总立取得 支用 支加   26     K版权所有C广州总立取得 支用 支加   27     K版权所有C广州总立取得 支用 支加   28                                                                                                    | 5.               | 2 SDD 文件读写                            |                                                                                                    |                                                                                                    | 16                                                                                                    |
| 5.2.2 获取 sdd 频偏值   16     5.2.3 设置 sdd 频偏值   16     5.2.4 获取 sdd 功率值   17     5.2.5 设置 sdd 功率值   17     5.3 etuse 读写   17     5.3 etuse 读写   17     5.3 etuse 读写   17     5.3 etuse 读写   17     5.3 etuse 读写   17     5.3 etuse 读写   17     5.3 etuse 读写   17     5.3 etuse 读写   18     5.3.3 频偏仪准   18     5.3.3 频偏仪准   18     5.3.4 注意事项   19     5.4 TX 测试示例 1   20     5.4 TX 测试示例 2   20     5.4 TX 测试示例 5   21     5.5 RX 测试示例 5   21     5.5 RX 测试示例 5   22     6 常见问题与解决   23     附录 A: ETF CU 版本说明   25     K版权所有 C/* 州芯之联科技有限公司。保留一切权利   10                                                                                                    |                  | 5.2.1 获取 SDD 文件                       |                                                                                                    |                                                                                                    |                                                                                                    |
| 5.4.3 设置 sdd 频偏值   16     5.2.4 获取 sdd 功率值   17     5.2.5 设置 sdd 功率值   17     5.3.6 fuse 读写   17     5.3.1 读取 CHIPID   17     5.3.3 颈幅枝准   18     5.3.3 颈幅枝准   18     5.3.4 注意事项   19     5.4 TX 测试示例 1   20     5.4 TX 测试示例 1   20     5.4 TX 测试示例 1   20     5.4 TX 测试示例 1   20     5.4 TX 测试示例 1   20     5.4 TX 测试示例 1   20     5.4 TX 测试示例 1   20     5.4 TX 测试示例 1   20     5.4 TX 测试示例 2   20     5.4 TX 测试示例 3   20     5.5 RX 测试示例 5   21     5.5 RX 测试示例 2   22     6 常见问题短与解决   23     附录 A: ETF CU 版本说明   25     基权所有它广州芯之联科技有限公司。保留一切权利   44                                                                                                    |                  | 5.2.2 获取 sdd 频偏值                      | [                                                                                                    | and the second                                                                                                    |                                                                                                    |
| 5.2.4 获取 sdd 功率值   17     5.2.5 设置 sdd 功率值   17     5.3 efuse 读写   17     5.3 efuse 读写   17     5.3.1 读取 CHIPID   17     5.3.2 功率校准   18     5.3.3 频幅校准   18     5.3.3 频幅校准   18     5.3.4 注意事项   19     5.4.1 X 测试示例1   19     5.4.1 X 测试示例1   20     5.4.3 TX 测试示例1   20     5.4.4 TX 测试示例1   20     5.4.5 TX 测试示例1   21     5.5 RX 测试示例5   21     5.5 RX 测试示例1   22     5.5 RX 测试示例1   22     6 常见问题与解决   23     附录 A: ETF CU 版本说明   25     斯成不可能   25     K权所有0广州芯之联科技有限公司。保留一切权利   26                                                                                                    |                  | 5.2.3 设置 sdd 频偏值                      |                                                                                                    |                                                                                                    |                                                                                                    |
| 5.2.5. 设置 sdd 功率值   17     5.3.6 fuse 读写   17     5.3.1 读取 CHIPID   17     5.3.2 功率校准   18     5.3.3 频偏校准   18     5.3.3 频偏校准   18     5.3.4 注意事项   19     5.4.1 TX 测试示例 1   20     5.4.2 TX 测试示例 2   20     5.4.3 TX 测试示例 3   20     5.4.4 TX 测试示例 4   21     5.5.1 RX 测试示例 5   21     5.5.1 RX 测试示例 5   21     5.5.1 RX 测试示例 5   21     5.5.2 RX 测试示例 2   22     6 常见问题与解决   23     附录 A: ETF CU 版本说明   25     版权所有©广州芯之联科技有限公司。保留一切权利   10                                                                                                    | all and a second | 5.2.4 获取 sdd 功率值                      | [                                                                                                    |                                                                                                    |                                                                                                    |
| 5.3 etuse 读写   17     5.3.1 读取 CHIPID   17     5.3.2 功率校准   18     5.3.3 频值校准   18     5.3.4 注意事项   19     5.4 1X 测试示例1   20     5.4 2 TX 测试示例1   20     5.4 3 TX 测试示例3   20     5.4 4 7X 测试示例4   20     5.4 7X 测试示例5   21     5.5 7K 测试示例1   22     5.5 7K 测试示例2   22     6 常见问题与解决   23     附录 A: ETF CU 版本说明   25     M版权所有6广州芯之联科技有限公司。保留一切权利   10                                                                                                    | III, SA          | 5.2.5 设置 sdd 功率值                      |                                                                                                    |                                                                                                    |                                                                                                    |
| 5.3.1 读取 CHIPID   17     5.3.2 功率校准   18     5.3.3 预偏校准   18     5.3.3 预偏校准   19     5.4 注意事项   19     5.4 注意事项   19     5.4 TX 测试、   19     5.4 TX 测试示例 1   20     5.4 TX 测试示例 3   20     5.4 TX 测试示例 4   21     5.4 TX 测试示例 5   21     5.5 RX 测试示例 5   21     5.5 RX 测试示例 1   22     5.5 RX 测试示例 2   22     6 常见问题与解决   23     附录 A: ETF CLI版本说明   25     版权所有©广州芯之联科技有限公司。保留一切权利   11                                                                                                    | 採制 5.            | 3 efuse 读写                            | lu.                                                                                                    | 16 Hillin                                                                                                    |                                                                                                    |
| 5.3.2 功率校准   18     5.3.3 频偏校准   18     5.3.4 注意事项   19     5.4 TX 测试   19     5.4 TX 测试   19     5.4 TX 测试示例 1   20     5.4 TX 测试示例 2   20     5.4 TX 测试示例 3   20     5.4 TX 测试示例 5   21     5.5 TX 测试示例 5   21     5.5 TX 测试示例 1   22     5.5 TX 测试示例 2   22     6 常见问题与解决   23     附录 A:   ETF CU 版本说明     5.5 TK 加试示例 2   23     时录和   24     版权所有6广州芯之联科技有限公司。保留一切权利   24     11   25                                                                                                    |                  | 5.3.1 读取 CHIPID                       |                                                                                                    |                                                                                                    |                                                                                                    |
| 5.3.3 频偏校准   18     5.3.4 注意事项   19     5.4 TX 测试   19     5.4 TX 测试示例 1   20     5.4 TX 测试示例 2   20     5.4 TX 测试示例 3   20     5.4 TX 测试示例 4   21     5.5 FX 测试示例 5   21     5.5 FX 测试示例 1   22     5.5 FX 测试示例 2   22     6 常见问题与解决   23     附录 A: ETF CU 版本说明   25     版权所有O广州芯之联科技有限公司。保留一切权利   11                                                                                                    |                  | 5.3.2 功率校准                            |                                                                                                    |                                                                                                    |                                                                                                    |
| 5.3.4 注意事项   19     5.4 TX 测试   19     5.4 TX 测试示例 1.   20     5.4.1 TX 测试示例 1.   20     5.4.2 TX 测试示例 2.   20     5.4.3 TX 测试示例 3.   20     5.4.4 TX 测试示例 4.   21     5.4.5 TX 测试示例 5.   21     5.5 RX 测试   21     5.5.1 RX 测试示例 1.   22     5.5.2 RX 测试示例 2.   22     6 常见问题与解决.   23     附录 A: ETF CU 版本说明.   25     Modeman Markan Markan M                                                                                                    |                  | 5.3.3 频偏校准                            |                                                                                                    |                                                                                                    |                                                                                                    |
| 5.4 TX 测试示例 1                                                                                                    |                  | 5.3.4 注意事项                            |                                                                                                    |                                                                                                    |                                                                                                    |
| 5.4.1 TX 测试示例 1                                                                                                    | 5.               | 4 TX 测试                               |                                                                                                    | ~                                                                                                    |                                                                                                    |
| 5.4.2 TX 测试示例 2                                                                                                    |                  | 5.4.1 TX 测试示例 1                       |                                                                                                    | A A A A A A A A A A A A A A A A A A A                                                                                                    |                                                                                                    |
| 5.4.3 TX 测试示例 3.   20     5.4.4 TX 测试示例 4.   21     5.4.4 TX 测试示例 5.   21     5.4.5 TX 测试示例 5.   21     5.5 RX 测试示例 1.   22     5.5.2 RX 测试示例 2.   22     6 常见问题与解决.   23     附录 A: ETF CLI 版本说明.   25     版权所有©广州芯之联科技有限公司。保留一切权利   11                                                                                                    |                  | 5.4.2 TX 测试示例 2                       | A A A A A A A A A A A A A A A A A A A                                                                                                    | N. S. S. S. S. S. S. S. S. S. S. S. S. S.                                                                                                    |                                                                                                    |
| 5.4.4 TX 测试示例 4   21     5.4.5 TX 测试示例 5   21     5.5 RX 测试示例 5   21     5.5 RX 测试示例 1   22     5.5.2 RX 测试示例 2   22     6 常见问题与解决   23     附录 A: ETF CLI 版本说明   25     5.5 RK 加速的标准   25     5.5 RK 加试示例 2   23     防水 A: ETF CLI 版本说明   25     5.5 RK 加试示例 3   25     5.5 RK 加试示例 4   25     5.5 RK 加试示例 2   26     6 常见问题与解决   23     附录 A: ETF CLI 版本说明   25     5.5 RK 加试示例 3   25     5.5 RK 加试示例 4   25     5.5 RK 加试示例 4   25     5.5 RK 加试示例 5   25     5.5 RK 加试示例 5   25     5.5 RK 加试示例 5   25     5.5 RK 加试示例 5   25     5.5 RK 加试示例 5   25     5.5 RK 加试示例 5   25     5.5 RK 加试示例 5   25     5.5 RK 加试示例 5   25     5.5 RK 加试示例 5   25     5.5 RK 加试示例 5   25     5.5 RK 加试示例 5   25     5.5 RK 加试示例 5   25     5.5 RK 加试示例 5                                                                                                    | Å                | 、5.4.3 TX 测试示例 3                      | Ť.                                                                                                    | <u>Ř</u>                                                                                                    |                                                                                                    |
| 5.4.5 TX 测试示例 5.   21     5.5 RX 测试示例 1.   21     5.5.1 RX 测试示例 1.   22     5.5.2 RX 测试示例 2.   22     6 常见问题与解决.   23     附录 A: ETF CLI 版本说明.   25     Muture Mathematical Mathematical | IL IS            | 5.4.4 TX 测试示例 4                       |                                                                                                    |                                                                                                    |                                                                                                    |
| 5.5 RX 测试示例 1   21     5.5.1 RX 测试示例 1   22     5.5.2 RX 测试示例 2   22     6 常见问题与解决   23     附录 A: ETF CLI 版本说明   25     5.5.2 RX 加试示例 2   25     6 常见问题与解决   23     防录 A: ETF CLI 版本说明   25     5.5.2 RX 加试示例 2   25     6 常见问题与解决   23     防录 A: ETF CLI 版本说明   25     5.5.2 RX 加试示例 2   25     5.5.2 RX 加试示例 2   25     5.5 RX 加试示例 2   25     5.5 RX 加试示例 2   25     5.5 RX 加试示例 2   25                                                                                                    | - A HIT          | 5.4.5 TX 测试示例 5                       | (h)                                                                                                    |                                                                                                    |                                                                                                    |
| 5.5.1 RX 测试示例 1                                                                                                    | 5.               | 5 RX 测试                               |                                                                                                    | r.                                                                                                    |                                                                                                    |
| 5.5.2 RX 测试示例 2                                                                                                    |                  | 5.5.1 RX 测试示例 1                       |                                                                                                    |                                                                                                    | 22                                                                                                    |
| 6 常见问题与解决                                                                                                    |                  | 5.5.2 RX 测试示例 2                       |                                                                                                    |                                                                                                    | 22                                                                                                    |
| 附录 A: ETF CLI 版本说明     25           25              25                25                                                                                                    | 6 常贝             | 〕问题与解决                                |                                                                                                    |                                                                                                    |                                                                                                    |
| 成权所有©广州芯之联科技有限公司。保留一切权利                                                                                                    | 附录 A             | : ETF CLI 版本说明                        |                                                                                                    |                                                                                                    |                                                                                                    |
| 展出 <sup>1111</sup> 版权所有©广州芯之联科技有限公司。保留一切权利 展出                                                                                                    |                  | anter of                              | ANTER ON                                                                                                    | anter of                                                                                                    | 1 CARTAN                                                                                                    |
| 版权所有©广州芯之联科技有限公司。保留一切权利 iii                                                                                                    |                  | ALV AND                               | ALV AND                                                                                                    | RIV.                                                                                                    | ALV AND AND AND AND AND AND AND AND AND AND                                                                                                    |
| with 版权所有©广州芯之联科技有限公司。保留一切权利 iii                                                                                                    |                  | A A A A A A A A A A A A A A A A A A A | A REAL PROPERTY AND A REAL PROPERTY AND A REAL | A A A A A A A A A A A A A A A A A A A                                                                                                    | A CONTRACTOR OF THE OWNER OF THE OWNER OWNER OWNER OF THE OWNER OWNER OWNER OWNER OWNER OWNER OWNER OWNER OWNER OWNER OWNER OWNER OWNER OWNER OWNER OWNER OWNER OWNER OWNER OWNER OWNER OWNER OWNER OWNER OWNER OWNER OWNER OWNER OWNER OWNER OWNER OWNER OWNER OWNER |
| 版权所有©广州芯之联科技有限公司。保留一切权利 iii                                                                                                    | ALL SHA          | <u></u>                               | ALL STREET                                                                                                    | ALL STREET                                                                                                    | LE STATIS                                                                                                    |
| P P V                                                                                                    | -AHHT            |                                       | 版权所有©广州芯之联科排                                                                                                    | 支有限公司。保留一切权利                                                                                                    | ANT III                                                                                                    |

| KRAD 10 TECH                           | - BYTELON                               | -11/12/01                               | 文档密级:秘密                                                                                                    |
|----------------------------------------|-----------------------------------------|-----------------------------------------|----------------------------------------------------------------------------------------------------|
|                                        | 图片目:                                    |                                         | A CITATION OF A CITATION OF A  |
| 图 3-1 PC、被测设备与仪器的连                     | →→→ → → → → → → → → → → → → → → → → →   | AND AND AND AND AND AND AND AND AND AND |                                                                                                    |
| 图 3-2 确认设备存在 fw、sdd 等3                 | 文件                                      | <i>w</i> .                              | - <sup>-</sup> <sup>-</sup> <sup>-</sup> <sup>+</sup> <sup>+</sup> <sup>1</sup> <sup>1</sup>                                                                                                    |
| 图 3-3 单 ko 形式测试前确认模块                   | 是否存在                                    |                                         | 6                                                                                                    |
| 图 3-4 三个 ko 形式测试前确认 xi                 | radio_wlan 模块是否存在                       |                                         | 7                                                                                                    |
| 图 4-1 寻找 RFtester v2.4 图标              |                                         |                                         |                                                                                                    |
| 图 4-2 RFtester 中 Wi-Fi Settings 界      | 界面面                                     |                                         |                                                                                                    |
| 图 4-3 RFtester 中 JURN-ON-WIFI          | 后的 Wi-Fi Settings 界面                    |                                         | 9                                                                                                    |
| 图 4-4 RFtester 中 Start TX Test 设       | 置界面                                     | Sal March                               |                                                                                                    |
| 图 4-5 RFtester 中"START RX TEST"        | '设置界面                                   |                                         |                                                                                                    |
| 图 5-1 etf help 命令示例                    |                                         |                                         |                                                                                                    |
| 图 5-2 etf connect 命令示例                 | 5°°                                     | 11 <sup>334</sup>                       |                                                                                                    |
| 图 5-3 etf enable_phy 命令示例              |                                         |                                         |                                                                                                    |
| 图 5-4 etf get_mac/etf set_mac 命        | 令示例                                     |                                         |                                                                                                    |
| 图 5-5 etf phy_mode 命令示例                |                                         |                                         |                                                                                                    |
| 图 5-6 etf channel 命令示例                 |                                         |                                         | 14                                                                                                    |
| 图 5-7 etf rate 命令示例                    |                                         |                                         | 14                                                                                                    |
| 图 5-8 etf power_level 命令示例             |                                         | ~~~~~~~~~~~~~~~~~~~~~~~~~~~~~~~~~~~~~~~ |                                                                                                    |
| 图 5-9 etf get_freq_offset/etf set_     | _freq_offset 命令示例                       |                                         |                                                                                                    |
| 图 5-10 etf bandwidth/etf subchar       | nnel 命令示例                               | ND Y                                    |                                                                                                    |
| 图 5-11 etf subchannel 命令示例.            | Ť.                                      | A A A A A A A A A A A A A A A A A A A   |                                                                                                    |
| 图 5-12 40M LOWER 和 UPPER 概             | 念                                       |                                         |                                                                                                    |
| 图 5-13 etf get_sdd_file 命令示例           |                                         | <u> </u>                                |                                                                                                    |
| 图 5-14 get_sdd_freq_offset 命令          | 示例                                      |                                         |                                                                                                    |
| 图 5-15 set_sdd_freq_offset 命令;         | 示例                                      |                                         |                                                                                                    |
| 图 5-16 get_sdd_power 命令示例              |                                         |                                         |                                                                                                    |
| 图 5-17 get_sdd_power 命令示例              |                                         |                                         |                                                                                                    |
| - ^                                    | -5                                      | -                                       |                                                                                                    |
| astal O.                               | aver                                    | astron of                               | Ě                                                                                                    |
| ALV Y                                  | ALL ALL ALL ALL ALL ALL ALL ALL ALL ALL | AND AND AND AND AND AND AND AND AND AND |                                                                                                    |
| AN A A A A A A A A A A A A A A A A A A | AN A CONTRACT                           | ANT                                     | ANT THE REAL PROPERTY AND A DECEMBER OF A DECEMBER OF A DE |
|                                        |                                         | A A A A A A A A A A A A A A A A A A A   | ALL STREET                                                                                                    |
| JK <sup>ST</sup>                       | *                                       | J.K.                                    | S                                                                                                    |

| X          | RAD   | TECH                                                                                                    | anter of           | a1/2/11/10/       | 文档密级:秘密                                 |
|------------|-------|----------------------------------------------------------------------------------------------------|--------------------|-------------------|-----------------------------------------|
| _          |       | AT THE REAL PROPERTY AND A DECEMBER OF A DECEMBER OF A DEC | 表格目录               | ,<br>%            | AND AND AND AND AND AND AND AND AND AND |
| All A      | 長 2-1 | ETF CLI 测试工具主要功能:                                                                                                    |                    |                   | ×<br>                                   |
| -17K-<br>1 | 長 5-1 | ETF CLI 速率配置参数:                                                                                                    | - <del>1</del> 76- | -* <del>*</del> - |                                         |
| Ē          | 長 6-1 | etf 无法使用可能原因与解决方法:…                                                                                                    |                    |                   | 23                                      |
| Ē          | 長 6-2 | etf 无法收发帧可能原因与解决方法:                                                                                                    |                    |                   | 24                                      |
| E E        | 表 A-1 | ETF CLI 版本更新内容以及依赖关系                                                                                                    |                    |                   | 25                                      |

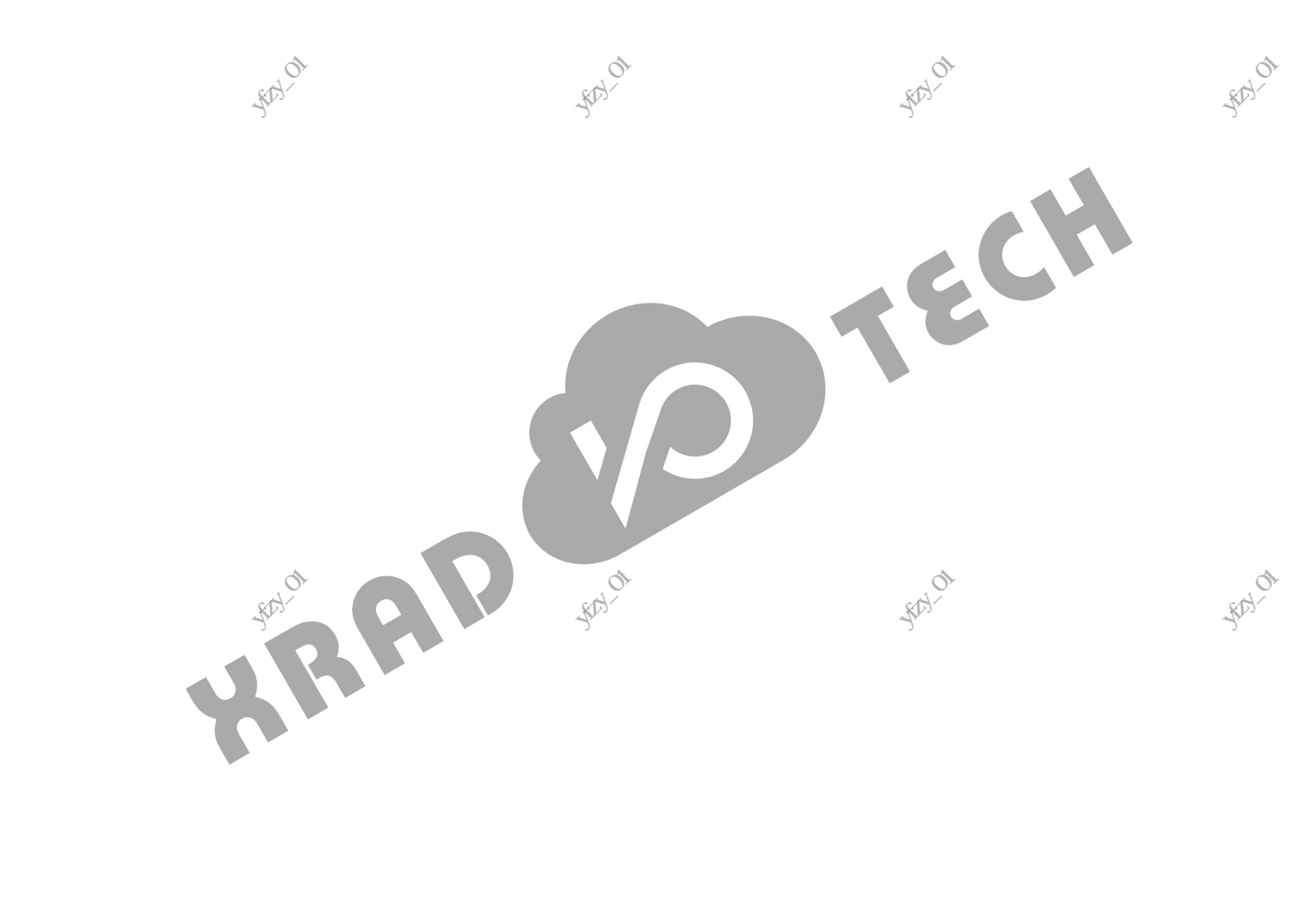

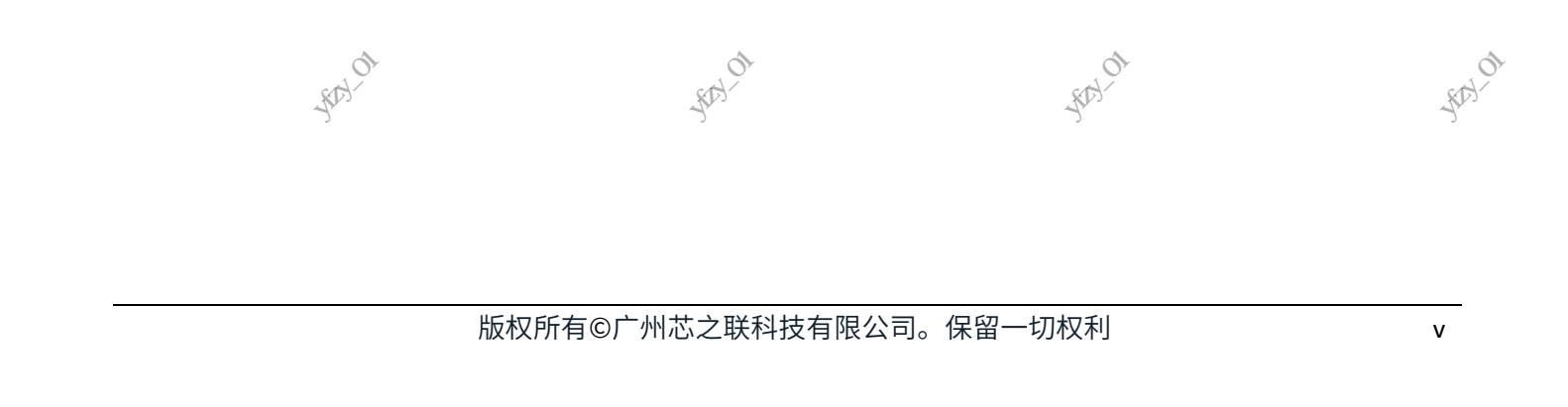

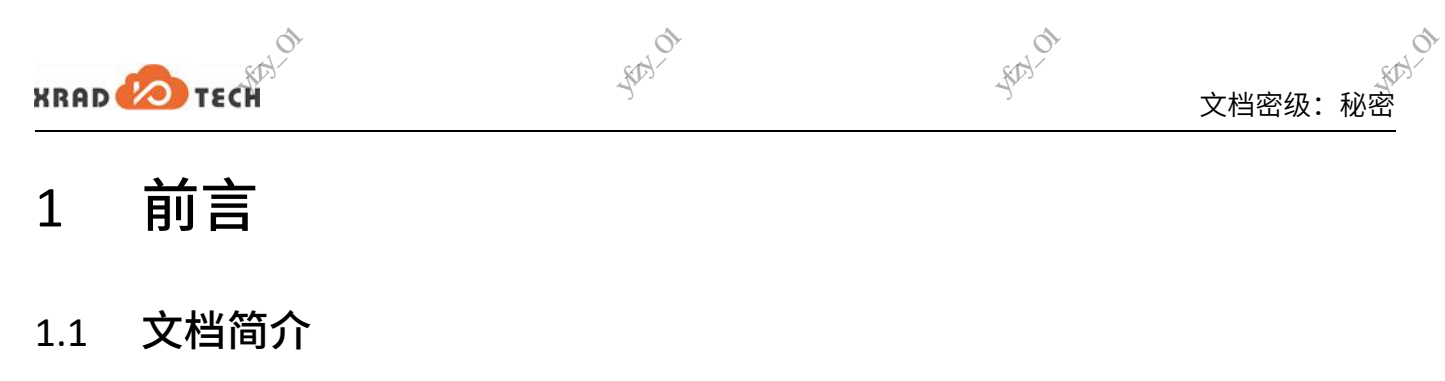

本文档主要介绍了 XR 系列芯片在 Android 或 Linux 环境下进行 RF 测试所用到工具的使用方法和常见问题与解决。下面将以 A100+XR829 (Android10) 平台为例介绍 RFtester.apk 安装、使用方法,以 R328+XR829 (Tina Linux-4.9) 为例介绍 ETF CLI 工具的安装、使用方法。列举部分测试用例,其他平台、模组以此作 为参考。

### 1.2 目标读者

从事 Wi-Fi 模块开发和测试的相关人员。

#### 1.3 适用范围

适用于 Android 或 Linux 环境下 XR 系列 Wi-Fi 芯片 RF 测试。

1.4 文档约定

#### 1.4.1 标志说明

本文档采用各种醒目的标志来表示在操作过程中应该特别注意的地方,这些标志的含义如下:

|                    | 标识       | 说明                                            |
|--------------------|----------|-----------------------------------------------|
|                    | ▲ 警告     | 该标志后的说明应给予格外关注,如果不遵守,可能会导致人员受伤或死亡。            |
|                    | <u> </u> | 提醒操作中应注意的事项。不当的操作可能会损坏器件,影响可靠性、降低性能等。         |
| - till Hit Hit Bar | 山 说明     | 为准确理解文中指令、正确实施操作而提供的补充或强调信息。                  |
| -'Fr'              | ◎ 窍门     | 一些容易忽视的小功能、技巧。了解这些功能或技巧能帮助解决特定问题或者节省操<br>作时间。 |

#### 1.4.2 地址与数据描述方法约定

本文档在描述地址、数据时遵循如下约定:

|         | 符号          | 例子                  | 说明                                               | N  |
|---------|-------------|---------------------|--------------------------------------------------|----|
|         | 0x (MA)     | 0x0200, 0x79        | 地址或数据以 16 进制表示。                                  | ,0 |
|         | 0b          | 0b010, 0b00 000 111 | 数据采用二进制表示(寄存器描述除外)。                              |    |
| ×       | Ť           | 002 221             | 数据描述中,X 代表 0 或 1。                                |    |
| AL IN   | 5° <b>A</b> | 00, 11              | 例如,00X 代表 000 或 001; XX1 代表 001, 011, 101 或 111。 |    |
| <u></u> |             | 14 N                |                                                  |    |

FRANCE FRANCISCO AND A STATE OF THE AND A STATE OF THE ADDRESS OF THE ADDRESS OF

4724 ON

#### 1.4.3 数值单位约定

RAP

采制附指的数据的数

·采圳市行动机的技术的现在和小O

XRAD 🕗 TECH

採制附近

本文档在描述数据容量(如 NAND 容量)时,单位词头代表的是 1024 的倍数;描述频率、数据速率等 时则代表的是 1000 的倍数。具体如下:

· (1)/12/01

| -1/ | 类型                                                                                                    | 符号                                                                                                    | 对应数值          |
|-----|----------------------------------------------------------------------------------------------------|----------------------------------------------------------------------------------------------------|---------------|
|     |                                                                                                    | 1 K                                                                                                    | 1024          |
|     | 数据容量(如 NAND 容量)                                                                                                    | 1 M                                                                                                    | 1 048 576     |
|     |                                                                                                    | 1 G                                                                                                    | 1 073 741 824 |
|     |                                                                                                    | 1 k                                                                                                    | 1000          |
|     | 频率,数据速率等                                                                                                    | 1 M                                                                                                    | 1 000 000     |
|     |                                                                                                    | 1 G                                                                                                    | 1 000 000 000 |
|     | A talk a talk of a second a second a se | AND REAL PROPERTY AND A REAL PROPERTY AND A RE |               |

372×FR #18/12#1414-01

版权所有©广州芯之联科技有限公司。保留 -切权利

HHAT THE WARNEN OF

- 展刊的开始发展中的发展中的人的

## 工具简介

XRAD 🕗 TECH

为满足 WLAN RF 性能、硬件布线等方面测试需求,Xradio 提供了两种 WLAN RF 测试工具,分别是 RFtester (Android APK 工具)以及 ETF CLI(Linux Command Line)。这两款工具实现类似的功能,RFtester 工具 主要用于带有屏显的 Android 系统,ETF 工具则用于无屏的 Android 或者 Linux 系统,以及自动化测试场 景。

本文以 Android10(单 ko:xr829.ko)和 Tina(Linux-4.9,三个 ko:xradio\_wlan.ko、xradio\_core.ko、 xradio\_mac.ko)平台为例,介绍这两款工具的安装和使用方法,其他平台、模组(XR819、XR819S)工 具的安装和使用方法请参考例子。WLAN ETF 大致功能如下:

#### 表 2-1 ETF CLI 测试工具主要功能:

|                                                                                                    | 类别。这种科学                                  | 测试支持                                                                                                    | 描述                                                           | 备注                                                                                                    |
|----------------------------------------------------------------------------------------------------|------------------------------------------|----------------------------------------------------------------------------------------------------|--------------------------------------------------------------|----------------------------------------------------------------------------------------------------|
|                                                                                                    | N. N. N. N. N. N. N. N. N. N. N. N. N. N | 频段选择                                                                                                    | 测试的频段可配置                                                     | 目前只支持 2,4G                                                                                                    |
| HIL IS                                                                                                    | 基本配置                                     | 信道选择                                                                                                    | 测试信道可配置                                                      | 可配置1至14信道                                                                                                    |
| it in the second second |                                          | 带宽选择                                                                                                    | 可配置带宽为 20MHz 或 40MHz                                         |                                                                                                    |
|                                                                                                    |                                          | MAC 地址配置                                                                                                    | 修改发送帧的 MAC 地址                                                | 可配置 A1,A2,A3                                                                                                    |
|                                                                                                    |                                          | 速率选择                                                                                                    | 可选择 11b,11g,11n 的速率                                          | 11b 22Mbps 33Mbps除<br>外                                                                                                    |
|                                                                                                    | 6                                        | 连续发送模式                                                                                                    | 连续发送模式下不断发送帧,直到进行<br>停止发送操作                                  |                                                                                                    |
|                                                                                                    | HRV2 HYPAY                               | 帧数发送模式                                                                                                    | 发送一定数目的帧后停止发送                                                | ALL ALL ALL ALL ALL ALL ALL ALL ALL ALL                                                                                                    |
|                                                                                                    | A CONTRACTOR                             | 单载波发送模式                                                                                                    | 可发送单载波,幅度可调整                                                 | CLI 支持频偏可调整                                                                                                    |
| 2 HIRFE DAY                                                                                                    | TY                                       | 帧数配置                                                                                                    | 对发送帧的数量进行配置,仅适用于帧数发送模式。                                      | - Filler - File - File |
| ζı,                                                                                                    |                                          | 帧长度配置                                                                                                    | 调整发送的帧长度                                                     | 大于 MAC 头部,小于<br>4096                                                                                                    |
|                                                                                                    |                                          | 功率调整                                                                                                    | 发送功率可以按等级调整,单位不是<br>dbm                                      | 每个速率有对应的默<br>认功率,一般情况下不<br>用调整                                                                                                    |
|                                                                                                    | *****                                    |                                                                                                    | 11n <sup>°</sup> 模式下,选择 Premble <sup>°</sup> 和               | ×                                                                                                    |
|                                                                                                    | RIVE                                     | 11n tx mode 诜择 🔊                                                                                                    | GuardInterval 的模式。对于 Premble,                                | 注意,GreenField 只能                                                                                                    |
|                                                                                                    | Ř.                                       | The second second | 可选择 Mixed/GreenField; 对于<br>GuardInterval,可选择 Long/Short Gla | 和 Long GI 搭配使用。                                                                                                    |
| AN AN AN AN AN AN AN AN AN AN AN AN AN A                                                                                                    | L                                        | AND AND AND AND AND AND AND AND AND AND                                                                                                    |                                                              | NOT IN ST                                                                                                    |

| XRAD     | TECH | alla       | 10 1 1 1 1 1 1 1 1 1 1 1 1 1 1 1 1 1 1 | 文档密级:秘密                                                                                                    |
|----------|------|------------|----------------------------------------|----------------------------------------------------------------------------------------------------|
|          | 类别   | 测试支持       | 描述                                     | 备注                                                                                                    |
| THE IS A |      | 11b 长短前导选择 | 11b 模式下,可选择 Long/Short<br>Preamble     | Station of the state of the state of the sta |
|          |      | 连续接收       | 停止接收后显示接收帧总数、错误帧数                      | V.                                                                                                    |
|          | RX   | 模式配置       | <br>  可以配置 11b only、11g/n 或者 11b/g/n   | APK 暂不支持 11b only<br>和 11g/n 模式                                                                                                    |

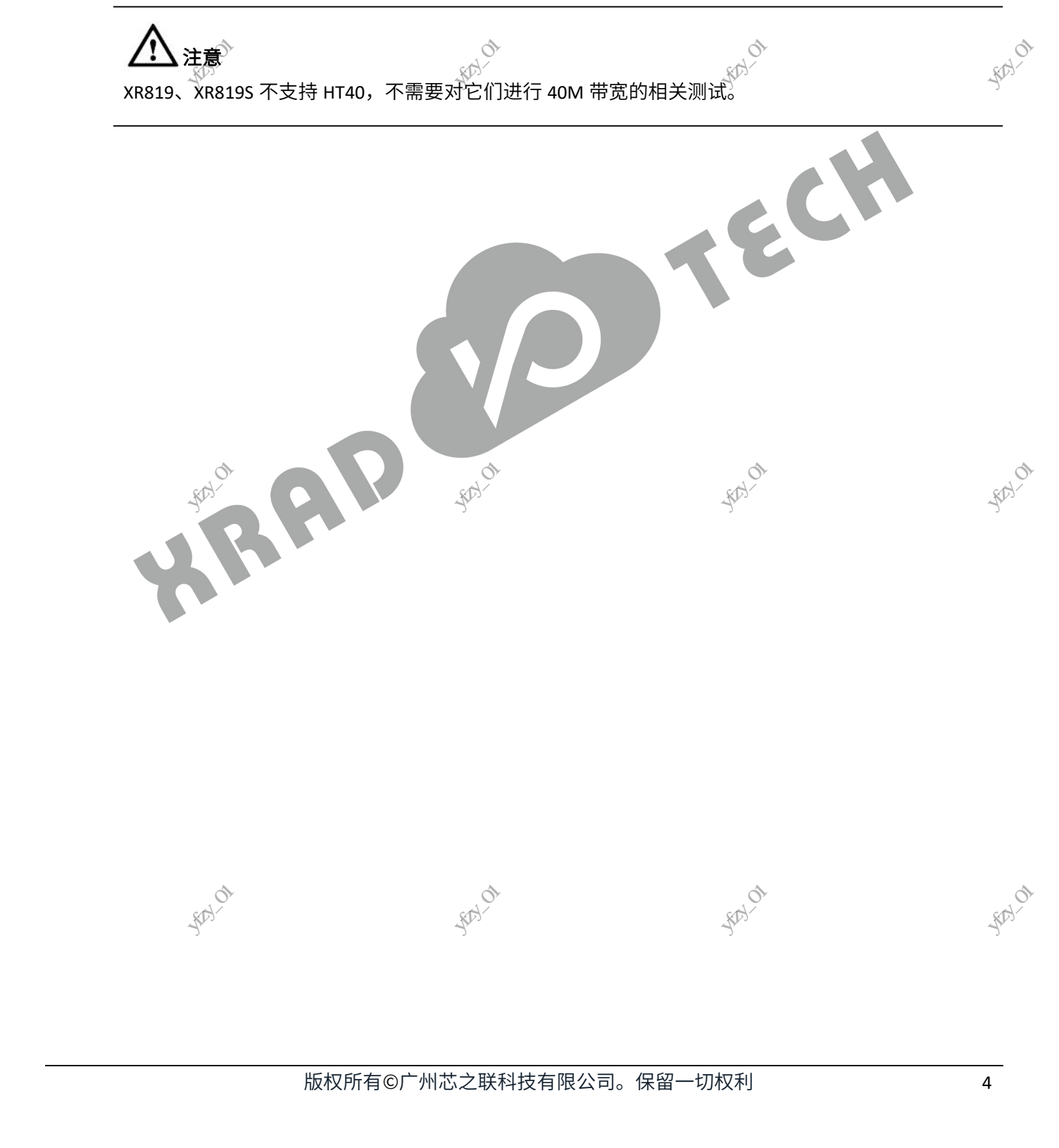

## 使用说明

使用工具对芯片的 BF 参数进行测试,通常还需要 PC、测试仪器来辅助测试,测试仪器一般为 IQ 或频 谱仪。他们的连接关系如图 3-1 所示:

#### 图 3-1 PC、被测设备与仪器的连接关系

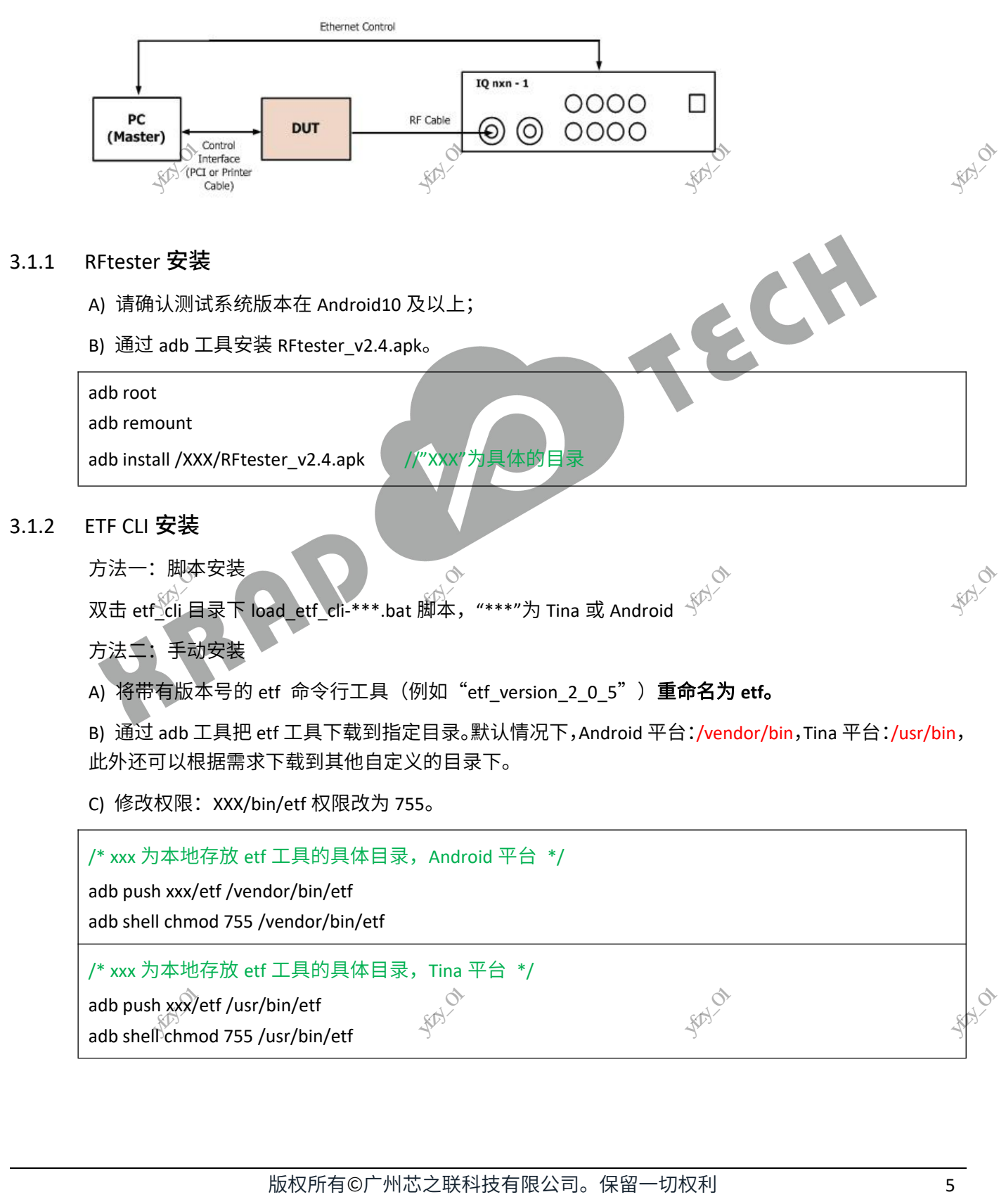

#### 注意事项 3.2

XRAD

3.2.1

3.2.2

#### 确认设备存在 fw、sdd 等文件

Android 平台 fw、sod 等文件存放的目录一般为/vendor/etc/firmware,Tina 平台存放的目录为 /lib/firmware,到对应目录下使用 Is -I 命令查看确认,如图 3-2, Android10 XR829 平台/vendor/etc/firmware 目录文件:

#### 图 3-2 确认设备存在 fw、sdd 等文件

| ceres-b3:/vendor/et | tc/firmware # ls -l                   |                                                                                                    |                               |
|---------------------|---------------------------------------|----------------------------------------------------------------------------------------------------|-------------------------------|
| total 565           |                                       |                                                                                                    |                               |
| -rw-rr 1 root p     | root 2184 2020-07-13                  | 09:44 boot_xr829.bin                                                                                            |                               |
| -rw-rr 1 root p     | root 192 2020-07-13                   | 09:44 bt_sdd.bin                                                                                                |                               |
| -rw-rr 1 root p     | root 77136 2020-12-26                 | 17:05 etf_xr829.bin                                                                                             |                               |
| -rw-rr 1 root p     | root 174624 2020-07-13                | 09:44 fw_xr829.bin                                                                                              | 0 <sup>1</sup>                |
| -rw-rr 1 root w     | root 311368 2020-09-09                | 13:22 fw_xr829_bt.bin                                                                                           | std.                          |
| -rw-rr 1 root e     | root 744 2021-04-26                   | 17:46 sdd_xr829.bin                                                                                             |                               |
| 其他模组参考上面            | 的方法,在对应的目录                            | 下找到 boot_xr***.bin,                                                                                             | etf_xr***.bin、sdd_xr***.bin 和 |
| fw_xr***.bin 四个 b   | oin 文件(***为芯片型                        | 号,如 819,819s) <sub>xx</sub> 术                                                                                   |                               |
|                     | A A A A A A A A A A A A A A A A A A A | A STATE OF A STATE OF A STATE OF A STATE OF A STATE OF A STATE OF A STATE OF A STATE OF A STATE OF A STATE OF A |                               |

#### 测试前确认 WLAN 关闭

由于 WLAN 与 RF 测试共用一个驱动,但下载的固件不一样,因此两者互斥。在 RF 测试之前请确认 WLAN 处于关闭状态,否则 RF 测试模式会开启失败。如果 Android 系统打开了随时扫描、无线位置等功能会 导致 WLAN 没有真正关闭,可以通过是否加载了对应的驱动来确认,如果加载了驱动,需将驱动先卸载 掉。

#### 3.2.2.1 Android平台(单个ko平台均可参考)

图 3-3 单 ko 形式测试前确认模块是否存在

|        | ceres-b3:/vendor/etc/ | firmware | # lsmod                                                    |       |
|--------|-----------------------|----------|------------------------------------------------------------|-------|
|        | Module                | Size     | Used by                                                    | ch.   |
|        | gs1X680new            | 1118208  | 0                                                          |       |
|        | ×r829                 | 925696   | 0                                                          | NYL.  |
|        | pvrsrvkm              | 1921024  | 51                                                         | _112> |
|        | xradio_btlpm          | 28672    | 0                                                          | ALV . |
|        | vin_v412              | 237568   | 0                                                          | 2~    |
|        | gc0310_mipi           | 24576    | 0                                                          |       |
| ×2     | gc2355_mipi           | 20480    | 0                                                          |       |
| *HTHY  | gc030a_mipi           | 20480    | 0                                                          |       |
| XSA    | gc2385_mipi           | 20480    | 0                                                          |       |
| 1 K    | vin_io                | 73728    | 5 vin_v412,gc0310_mipi,gc2355_mipi,gc030a_mipi,gc2385_mipi |       |
|        | videobuf2_v412        | 28672    | 1 vin_v412                                                 |       |
| -17-17 | videobuf2_dma_contig  | 24576    | 1 vin_v412                                                 |       |
| 11     | videobuf2_memops      | 16384    | 1 videobuf2_dma_contig                                     |       |
|        | videobuf2_core        | 49152    | 2 vin_v412,videobuf2_v412                                  |       |
|        | ceres-b3:/vendor/etc/ | firmware | #                                                          |       |
|        |                       |          |                                                            |       |

如图 3-3,此时已经加载了 XR829 驱动,需要将其卸载。在 Wi-Fi 设置界面点击关闭 Wi-Fi 按钮或使用命 令将驱动卸载,卸载成功后再以 etf 的模式加载驱动。

|    | rmmod xr829                                                                                                    |                                       |                                       |
|----|----------------------------------------------------------------------------------------------------|---------------------------------------|---------------------------------------|
|    | insmod /vendor/modules/xr829.ko etf_enable=1                                                                     | //Android11 路径                        | 5为"/vendor/lib/modules/"              |
| L  | 重新加载 etf 模式驱动后才能使用 RF 测试工具,                                                                                      | ,RF 测试完成后,恢复                          | 夏Wi-Fi正常的功能执行以下操作:                    |
|    | rmmod xr829                                                                                                    | HR IV                                 | E IVA                                 |
|    | insmod /vendor/modules/xr829.ko                                                                                  | A A A A A A A A A A A A A A A A A A A | A A A A A A A A A A A A A A A A A A A |
| F. | LIX IS IN CONTRACT OF THE OWNER OF THE OWNER OF THE OWNER OF THE OWNER OF THE OWNER OF THE OWNER OF THE OWNER OF | III III                               | LEX IS STOLEN                         |
|    | 版权所有©广州芯之联科技                                                                                                    | 支有限公司。保留一切                            | 权利 余期 6                               |
|    |                                                                                                    |                                       |                                       |

·采用用于15世的技术有限12世外的人

## <u> 注意</u>

XRAD 💋 TECH

XR819 或 XR819S 用的是同一个驱动: xr819.ko,因此 XR819 或 XR819S 在以上操作都只需将 xr829 替换成 xr819,且保证存在对应芯片型号的四个 bin 文件即可。

#### 3.2.2.2 Tina平台(三个ko平台均可参考)

图 3-4 三个 ko 形式测试前确认 xradio\_wlan 模块是否存在

| root@TinaLinux:/li | .b/modules/4 | . 9 | .191# lsmod |
|--------------------|--------------|-----|-------------|
| fuse               | 73446        | 5   |             |
| snd_mixer_oss      | 12405        | 1   | snd_pcm_oss |
| snd_pcm_oss        | 33238        | Ø   |             |
| snd_seq_device     | 2999         | Ø   |             |
| xradio_core        | 428562       | 1   | xradio_wlan |
| xradio_mac         | 217941       | 1   | xradio_core |
| xradio_wlan        | 690          | 5   |             |
| root@TinaLinux:/li | .b/modules/4 | . 9 | .191#       |

如图 3-4,此时 xradio\_mac.ko、xradio\_core.ko 和 xradio\_wlan.ko 都已经加载,需要卸载 xradio\_wlan.ko 且保留 xradio\_mac.ko 和 xradio\_core.ko 才能使用 RF 测试工具

rmmod xradio\_wlan \_ //必须确保已经加载"xradio\_mag"和"xradio\_core

## ▲注意

采圳桥子坊

采制桥东西

三个 ko 形式运行 etf 前必须确保已经加载"xradio\_mac"和"xradio\_core"

测试完成后,加载 xradio\_wlan.ko 即可正常使用 Wi-Fi。

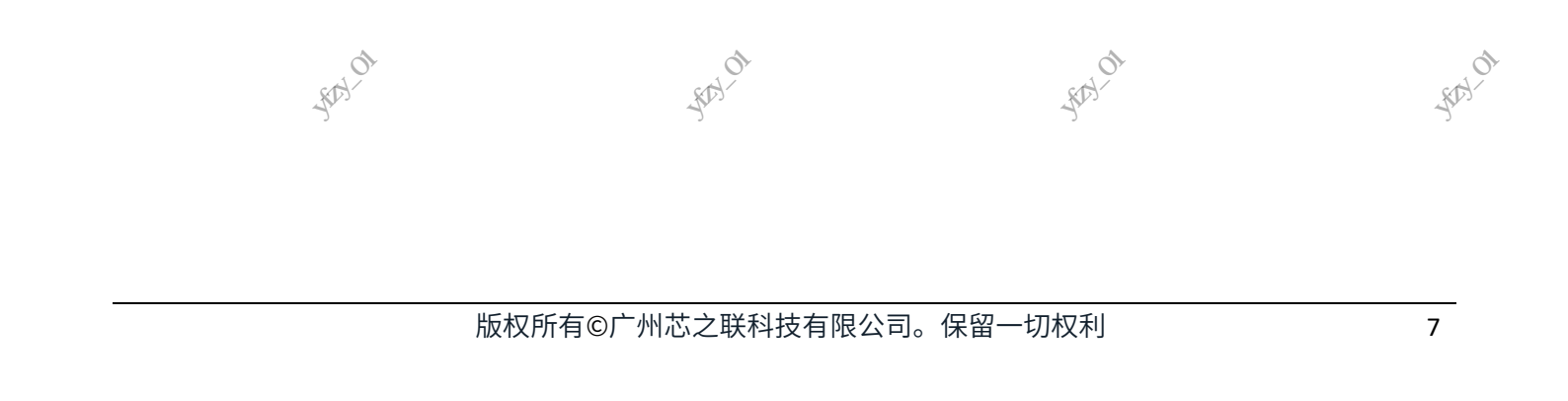

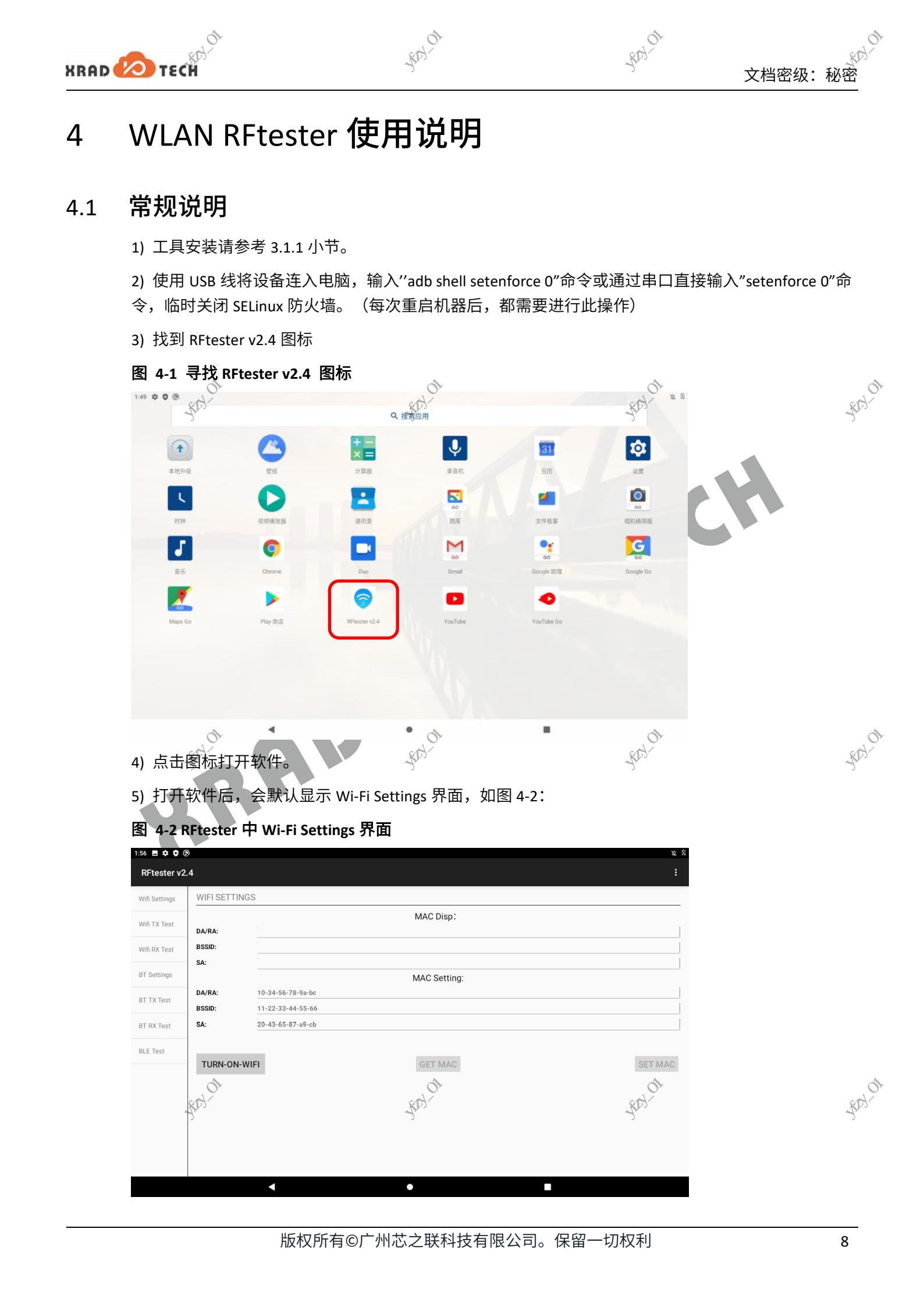

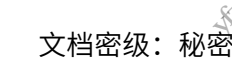

6) TURN-ON-WIFI 按钮用于开启 PHY。点击后,按钮显示为 TURN-OFF-WIFI。此后才可进行相关的配置 和 TX/RX 测试。再次点击此按钮,则关闭 PHY。在 START TX 或 RX 前,必须在 Wi-Fi Settings 界面中成功

#### 开启 PHY。

XRAD 🕗 TECH

#### 图 4-3 RFtester 中 TURN-ON-WIFI 后的 Wi-Fi Settings 界面

|                                       | RFtester v2.  | 4             |                                                                                                    | ÷                                                                                                    |                                                                                                    |
|---------------------------------------|---------------|---------------|----------------------------------------------------------------------------------------------------|----------------------------------------------------------------------------------------------------|----------------------------------------------------------------------------------------------------|
|                                       | Wifi Settings | WIFI SETTINGS | S                                                                                                    |                                                                                                    |                                                                                                    |
|                                       | Wifi TX Test  | DA/RA:        | MAC Disp:                                                                                                    | 1                                                                                                    |                                                                                                    |
|                                       | Wifi RX Test  | BSSID:        |                                                                                                    |                                                                                                    |                                                                                                    |
|                                       | BT Settings   |               | MAC Setting:                                                                                                    |                                                                                                    |                                                                                                    |
|                                       | BT TX Test    | DA/RA:        | 10-34-56-78-9a-bc                                                                                                    |                                                                                                    |                                                                                                    |
|                                       | BT RX Test    | BSSID:<br>SA: | 11-22-33-44-55-66<br>20-43-65-87-a9-cb                                                                                                    | 01                                                                                                    | 01                                                                                                    |
|                                       | BLE Test      | FLY-          | WIL                                                                                                    | ant and a second and a second and a second and a second and a second and a second and a second and a second and                                                                                                    | With-                                                                                                    |
|                                       | ALV7          | TURN-OFF-W    | IFI GET MAC                                                                                                    | SET MAC                                                                                                    | RIV                                                                                                    |
|                                       | × N           |               | A CONTRACTOR OF A CONTRACTOR OF A CONTRACTOR OF A CONTRACTOR OF A CONTRACTOR OF A CONTRACTOR OF A CONTRACTOR OF A CONTRACTOR OF A CONTRACTOR A CONTRACTOR A CONTR | × K                                                                                                    | × 10 ×                                                                                                    |
|                                       |               |               | A A A A A A A A A A A A A A A A A A A                                                                                                    | A A A A A A A A A A A A A A A A A A A                                                                                                    | ALK AL                                                                                                    |
| A A A A A A A A A A A A A A A A A A A |               |               |                                                                                                    |                                                                                                    |                                                                                                    |
|                                       |               |               | A CONTRACTOR OF CONTRACTOR OF  | A CONTRACTOR OF THE OWNER OF THE OWNER OWNER OF THE OWNER OWNER OWNER OWNER OWNER OWNER OWNER OWNER OWNER OWNER OWNER OWNER OWNER OWNER OWNER OWNER OWNER OWNER OWNER OWNER OWNER OWNER OWNER OWNER OWNER OWNER OWNER OWNER OWNER OWNER OWNER OWNER OWNER OWNE OWNER OWNER OWNER OWNER OWNER OWNER OWNER OWNER OWNER OWNER OWNER OWNER OWNER OWNER OWNER OWNER OWNER OWNER OWNER OWNER OWNE | all the second second sec |
| -ATT                                  |               |               | < ●                                                                                                    |                                                                                                    | - A H                                                                                                    |
|                                       |               |               |                                                                                                    |                                                                                                    | -                                                                                                    |

7) 在 TURN-ON-WIFI 之后,可以 Get MAC 和 Set MAC。前者会获取当前 PHY 配置的 MAC 信息,包括待 发送帧的目的 MAC 地址、BSSID 地址和源 MAC 地址。后者会将 MAC Setting 中的地址信息写入到 PHY 中。在 MAC Setting 中按照提示格式 XX-XX-XX-XX 输入 MAC 地址信息,点击 Set MAC 地址按钮,将键 入的 MAC 地址设置配置到 PHY 中。

#### TX 测试 4.2

| 4.2                                    |                                     | LLV                |                                                | 21                                                                                                    | ch.                                     |                                           | Å         |
|----------------------------------------|-------------------------------------|--------------------|------------------------------------------------|----------------------------------------------------------------------------------------------------|-----------------------------------------|-------------------------------------------|-----------|
|                                        | 点击侧排                                | 空制区中的              | Wifi TX Test,出现 STA                            | RT TX TEST 界面                                                                                                    | ā,如图 4-4                                |                                           | THAT .    |
|                                        | 图 4-4 F                             | RFtester 中         | Start TX Test 设置界面                             |                                                                                                    | ALL ALL ALL ALL ALL ALL ALL ALL ALL ALL |                                           | RIVE      |
| A CHART                                | 1:52 ■ <b>‡ 0</b> ③<br>RFtester v2. | .4                 |                                                |                                                                                                    | ,                                       |                                           | •         |
| THE STORE                              | Wifi Settings                       | START TX TEST      |                                                |                                                                                                    | S <sup>a</sup>                          | -                                         |           |
| ANN THE SECOND                         | Wifi TX Test                        | Band:              |                                                | 2.4G                                                                                                    | ·                                       |                                           |           |
| ······································ | Wifi RX Test                        | Channel:           | ☆ <sup>Y</sup> TX 配置区                          | 7 - 2442 MHz (bg)                                                                                                    | ~                                       | - AN                                      |           |
|                                        | DT O Misso                          | Date Rate:         | i<br>i                                         | MCS7-64QAM-5/6                                                                                                    | ~                                       |                                           |           |
|                                        | BT Settings                         | Amplitude:         | 5 <u></u><br>17                                | -2.00 dBm                                                                                                    | ~                                       |                                           |           |
|                                        | BT TX Test                          | Packet Counts: 500 | Packet Length: 4095 Tx power Level: 58         |                                                                                                    |                                         |                                           |           |
|                                        | BT RX Test                          |                    | N_Long_GI N_Short_GI B_L_Preamble B_S_Preamble | - TX 切率设直                                                                                                    | 开启/停止 TX START TO                       | c I I I I I I I I I I I I I I I I I I I   |           |
|                                        | BLE Test                            | TX OK: 11515       | _ 完成 TX 个数                                     |                                                                                                    | RESET COUNTERS                          | 5                                         |           |
|                                        |                                     | Stop Test success  |                                                | Tx Bund: 2.4G<br>Tx Ghan: 7-2442 MHz(bg)<br>Tx GHY: 2004;<br>Tx GHY: 2004;<br>Tx Type: CONTINUUS<br>Mode: 3802,111,0.0FDM.LDWD_MIXEE<br>TX Type: CONTINUUS<br>Pkt.Lon: 4095 Bytes<br>TX Pwr.Lovat: 58 | TX 实际配置信息                               | E.                                        |           |
|                                        |                                     | KH 01              | A LIZ                                          | X ON                                                                                                    | NEW MAN                                 |                                           | BILLE WAY |
| 1915 HINT                              | *                                   |                    |                                                | <u>_</u>                                                                                                    | 13 HARAK                                | - AND AND AND AND AND AND AND AND AND AND |           |
| A HIT                                  |                                     |                    | 彩版权所有©广州芯之                                     | 2联科技有限公                                                                                                    | 司。保留一切权利                                | - ANN P                                   | 9         |

XRAD 💋 TECH

採制附近

注意

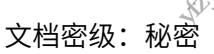

在结束测试后,需把测试关闭,否则设备一直处于工作状态,可能会导致电池耗光

"Wifi TX Test"中支持多种配置选择,具体的配置选项如下:

|                                       | 名称             | 说明                                              |
|---------------------------------------|----------------|-------------------------------------------------|
|                                       | Band           | 仅支持 2.4G                                        |
|                                       | Bandwidth      | 仅支持 20MHz                                       |
|                                       | Channel        | 20MHz 模式下频段的选择配置                                |
|                                       | all the second | 支持11b/g/n 共 20 种速率发送。在选择 11b 速率时,可以在            |
|                                       | Data Rate      | radioButton 中选择 L/S Preamble 发送;在选择 11n 速率时,可以在 |
|                                       | ×××            | radioButton 中选择 Mix/Green 和 Long/Short GI 发送    |
| A A A A A A A A A A A A A A A A A A A | TX Mode        | 可以选择 PACKETS/CONTINUOU/SINGLETONE 方式。           |
| WITH IN                               | PACKETS        | 需要在 Packet Counts和 Packet Length 中指定待发送的包数目和包长  |
| - ANN                                 | - Fritter      | 度(包长度限定在,1~4095)                                |
|                                       | CONTINUOUS     | 按照指定的包长度发包,持续到按下 STOP TX 按钮                     |
|                                       | SINGLETONE     | 持续发送单载波,持续到按下 Stop TX 按钮                        |
|                                       | TX power Level | 调整发送功率。(power_level - 2)/4 等于对应的 dB 值           |

#### RX 测试 4.3

|                                       | 点击左侧                         | 控制区中的 Wifi RX Test,          | 出现"START RX TEST"界面,如图 4-5:                                                                                                    | antil of                                  |
|---------------------------------------|------------------------------|------------------------------|----------------------------------------------------------------------------------------------------|-------------------------------------------|
|                                       | 图 4-5 R                      | tester 中"START RX TEST"      | 设置界面                                                                                                    | - AND AND AND AND AND AND AND AND AND AND |
| CIN <sup>KA</sup>                     | 11:17 ✿ ♥ ⑧<br>RFtester v2.4 |                              | , in the second second s |                                           |
| 15 AD                                 | Wifi Settings                | START RX TEST                |                                                                                                    |                                           |
| -IIIA IS                              | Wifi TX Test                 | Band:                        |                                                                                                    | IN A LEADER LEADER                        |
| - AN                                  | Wifi RX Test                 | Bandwidth:                   | 7 - 2442 MHz (bg)                                                                                                    | - Fr                                      |
|                                       | BT Settings                  | Generate Ack 0 us            | 开启/停止 RX START R                                                                                                    |                                           |
|                                       | BT TX Test                   | RX TOTAL: 631                |                                                                                                    |                                           |
|                                       | BT RX Test                   | CRC ERROR: 15                |                                                                                                    |                                           |
|                                       | BLE Test                     | START INI SUCCESS            | RESET COUNTER                                                                                                    |                                           |
|                                       |                              | any residuces                | Por BWY 2014Met and Ug)<br>Por BWY 2014Met Annu 2017<br>Por Ack Disable                                                                                                    |                                           |
|                                       |                              |                              | RX实际配置信息                                                                                                    |                                           |
|                                       |                              | 0~                           | 6                                                                                                    | 01                                        |
|                                       |                              | D-                           | aster aver                                                                                                    | ENTEX-                                    |
|                                       |                              | •                            |                                                                                                    | STIL.                                     |
|                                       | الله<br>الله<br>الله         | V티뛰어내리이거부와                   |                                                                                                    |                                           |
|                                       | 교/ 1± F<br>미+)그 분            | ▲ 能且区域可以为市见、<br>田士 a. t aa t | 言但近1」见持,可以见择走台广主 ACK 巴,                                                                                                    | 开拍走) 土 ACK 巴的 delay                       |
| 15th                                  | 时间,                          | 围内 0~1024us。                 |                                                                                                    |                                           |
| A A A A A A A A A A A A A A A A A A A |                              |                              |                                                                                                    |                                           |
| (ANN)                                 |                              | 和XPT有©                       | 们心之昧科抆有限公可。保留一切权利                                                                                                    |                                           |

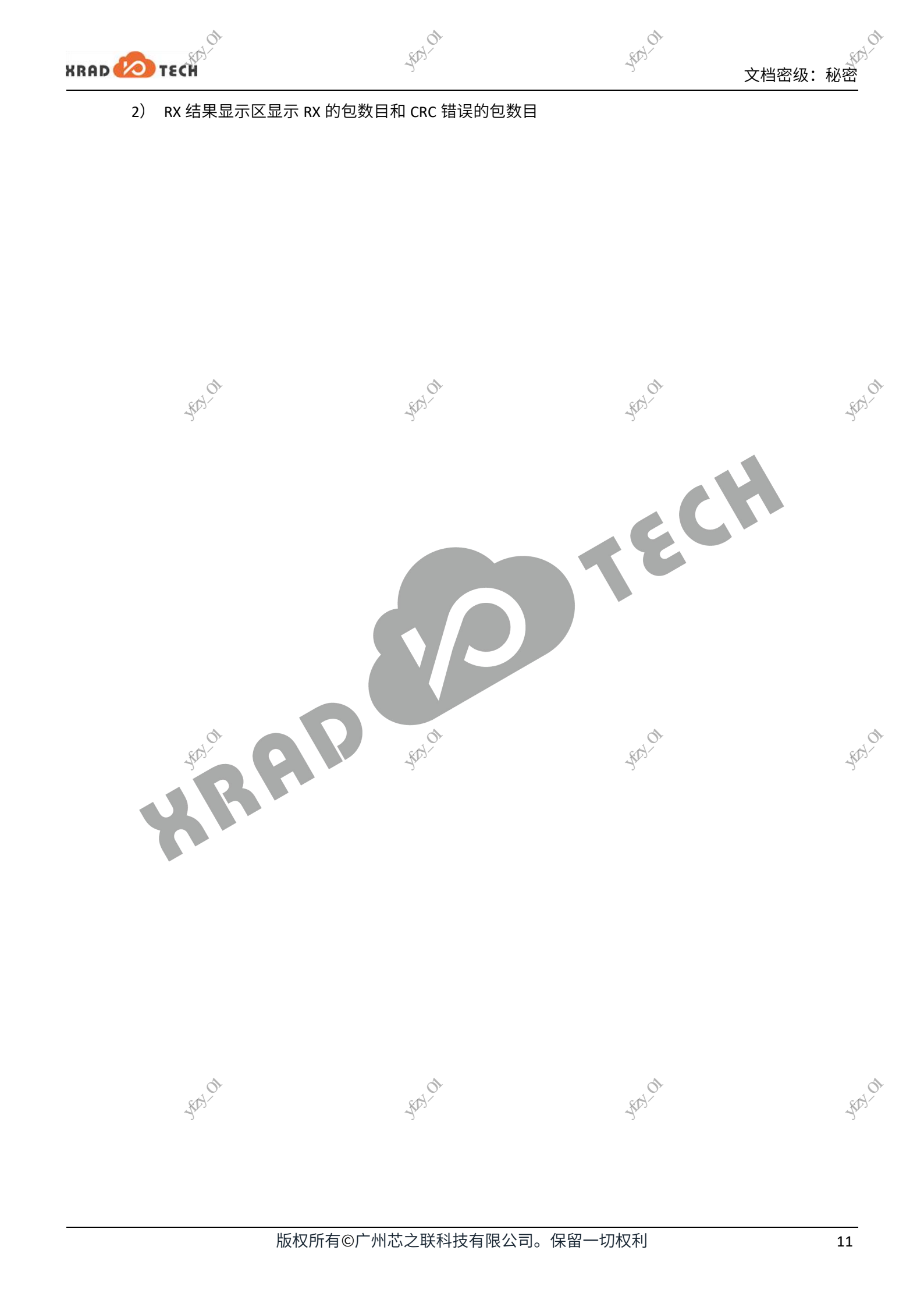

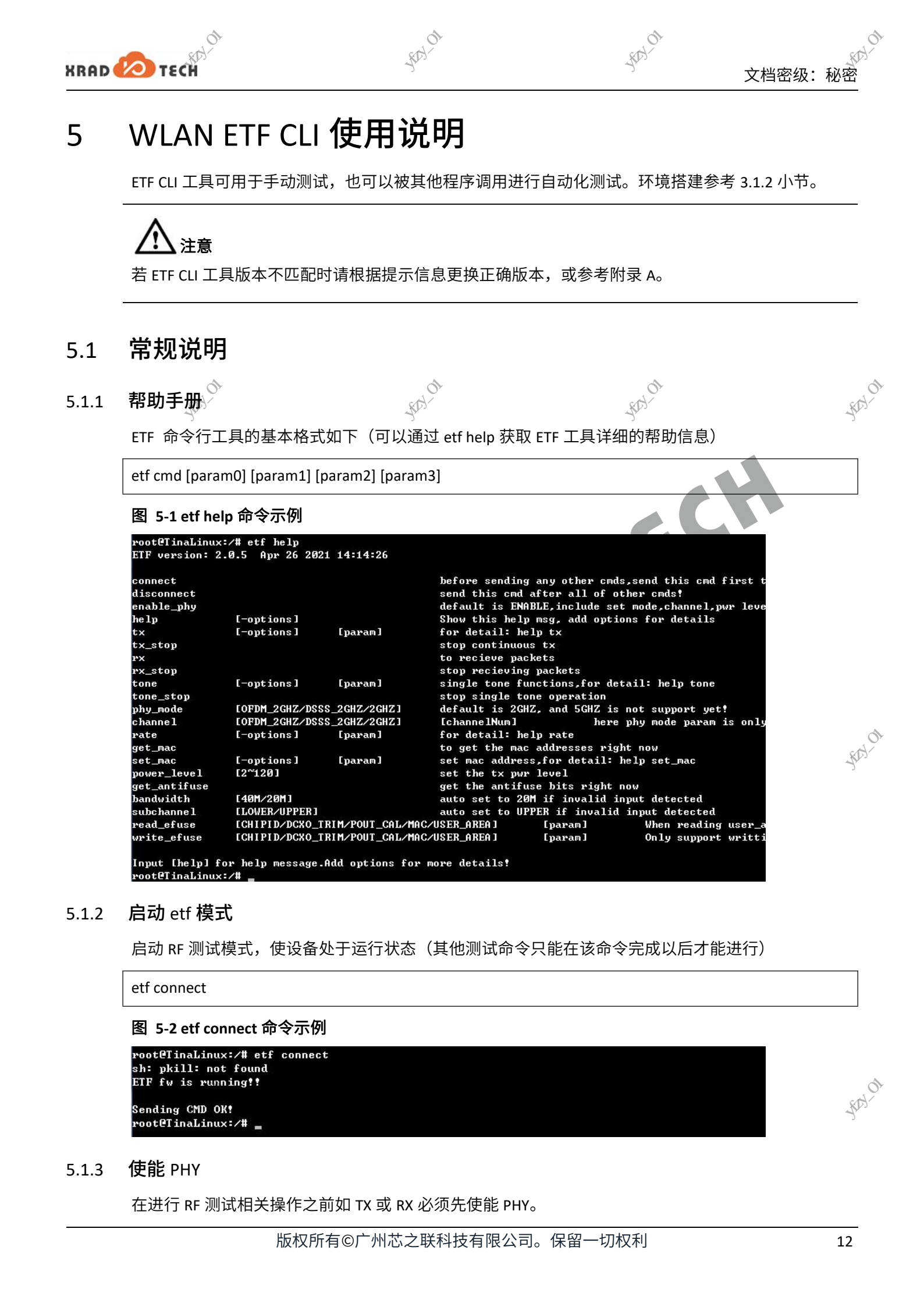

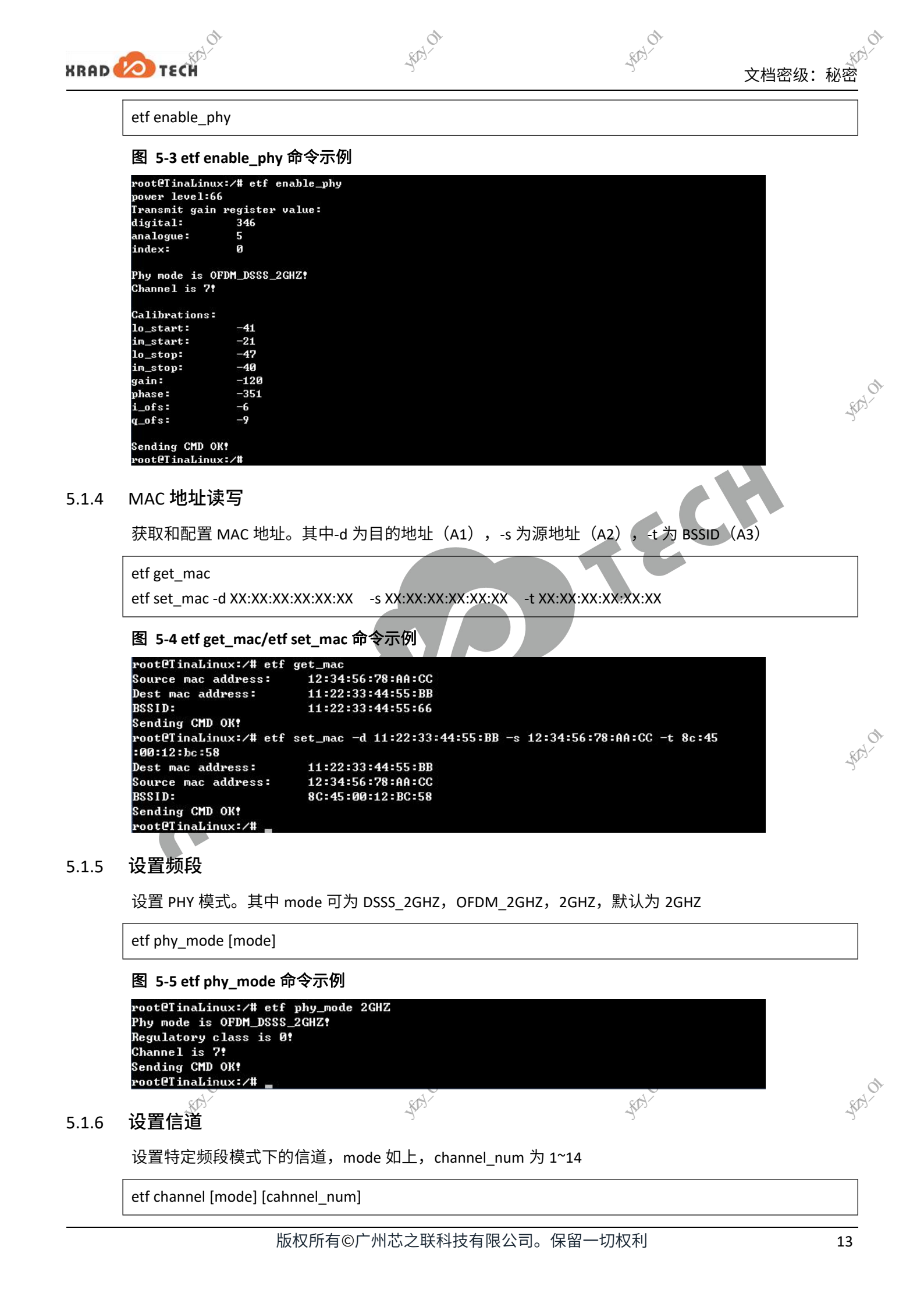

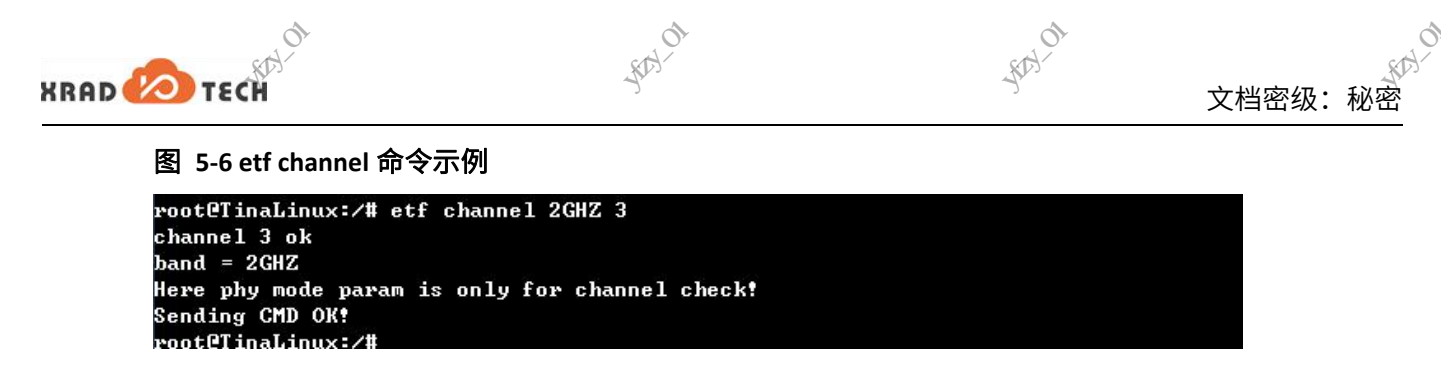

#### 5.1.7 设置速率

当前支持速率有 20 种,配置对应的模式后,只能选择该模式下支持的速率,具体请参考表 5-1。

~

etf rate -m[x] -r[y] //模式 x 和速率 y 的值参考表 5-1

#### 表 5-1 ETF CLI 速率配置参数:

|            | 0                | 2                   |                                     |
|------------|------------------|---------------------|-------------------------------------|
|            | 模式x              | 定义。同时以              | 对应速率 y                              |
| ××         | × <sup>™</sup> 0 | 11b short preamble  | 2, 5.5, 11                          |
| A B IS A A | 1                | 11b long preamble   | 1, 2, 5,5, 11                       |
| -ANITY     | 2                | 11g <sup>WIII</sup> | 6, 9, 12, 18, 24, 36, 48, 54        |
|            | 4                | 11n Greenfield      |                                     |
|            | 5                | 11n Mixed           | 0.5, 15, 15.5, 20, 55, 52, 58.5, 65 |
|            |                  |                     |                                     |

~

#### 图 5-7 etf rate 命令示例

root@TinaLinux:/# etf rate -m 5 -r 65 mode is \_802\_11\_N\_OFDM\_LONG\_MIXED\_ rate is \_65\_Mbps\_64QAM\_Code\_5\_6\_ power level:58 Transmit gain register value: digital: 276 analogue: 5 6 index:

Sending CMD OK! root@TinaLinux:/#

设置 TX 功率

条115.1.8

对应的速率有默认功率,如需自定义功率 TX 请在"etf tx"的上一步执行该指令

etf power\_level [num] //num 可设置 2~120

图 5-8 etf power\_level 命令示例

| rootCTinaLin | ux:/# etf power_level 72 |
|--------------|--------------------------|
| Power set to | 72 !                     |
| Transmit gai | n register value:        |
| digital:     | 310                      |
| analogue:    | 12                       |
| index:       | Ø                        |
| Sending CMD  | OK!                      |

root@TinaLinux:/#

18 18 12 34 14 ON 其中 num 的范围:2~120,每个速率有对应的默认功率和最大功率,速率配置后自动使用默认功率进行 发送;当功率调整超过最大功率时,会配置为最大功率。

~

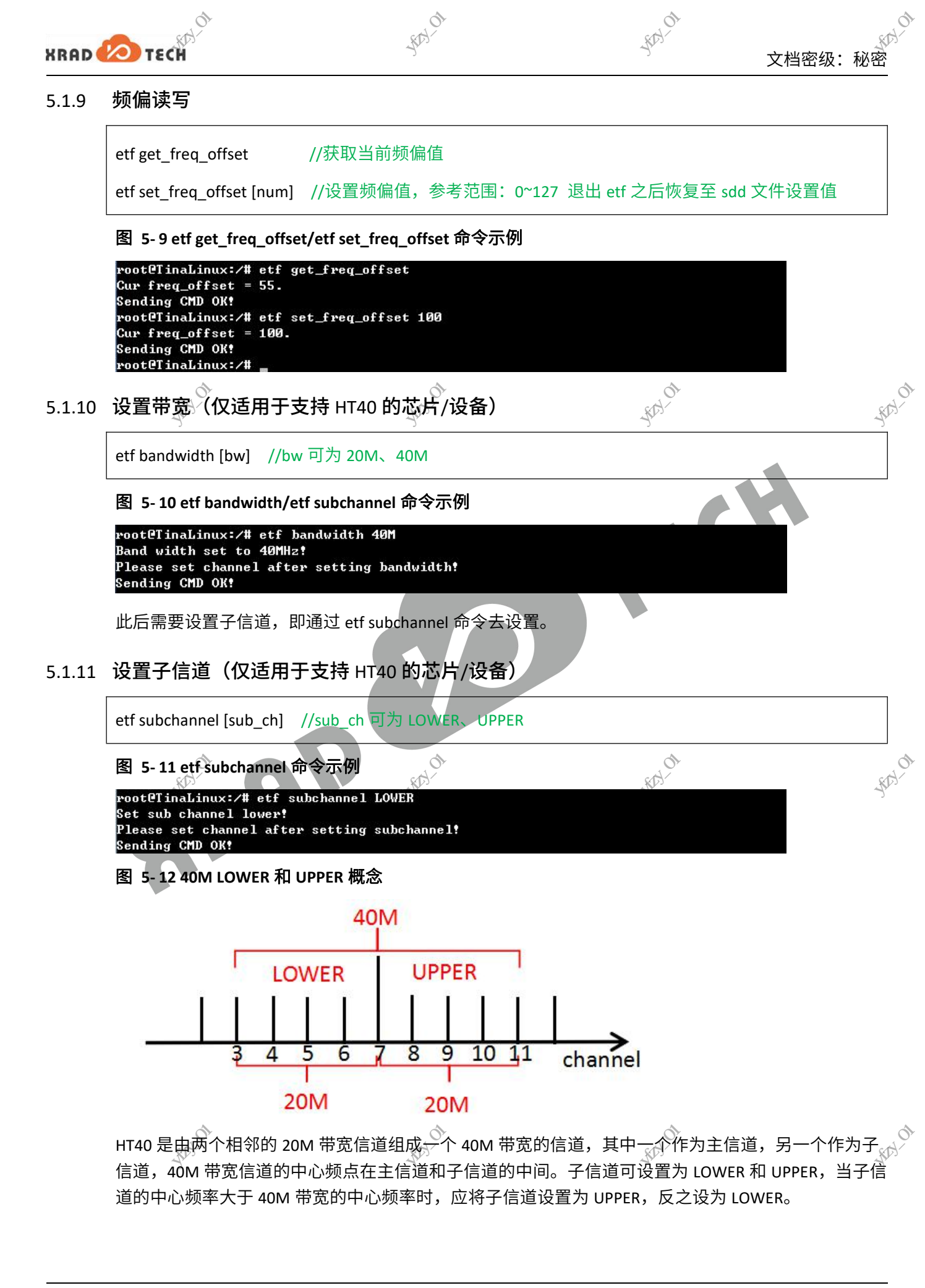

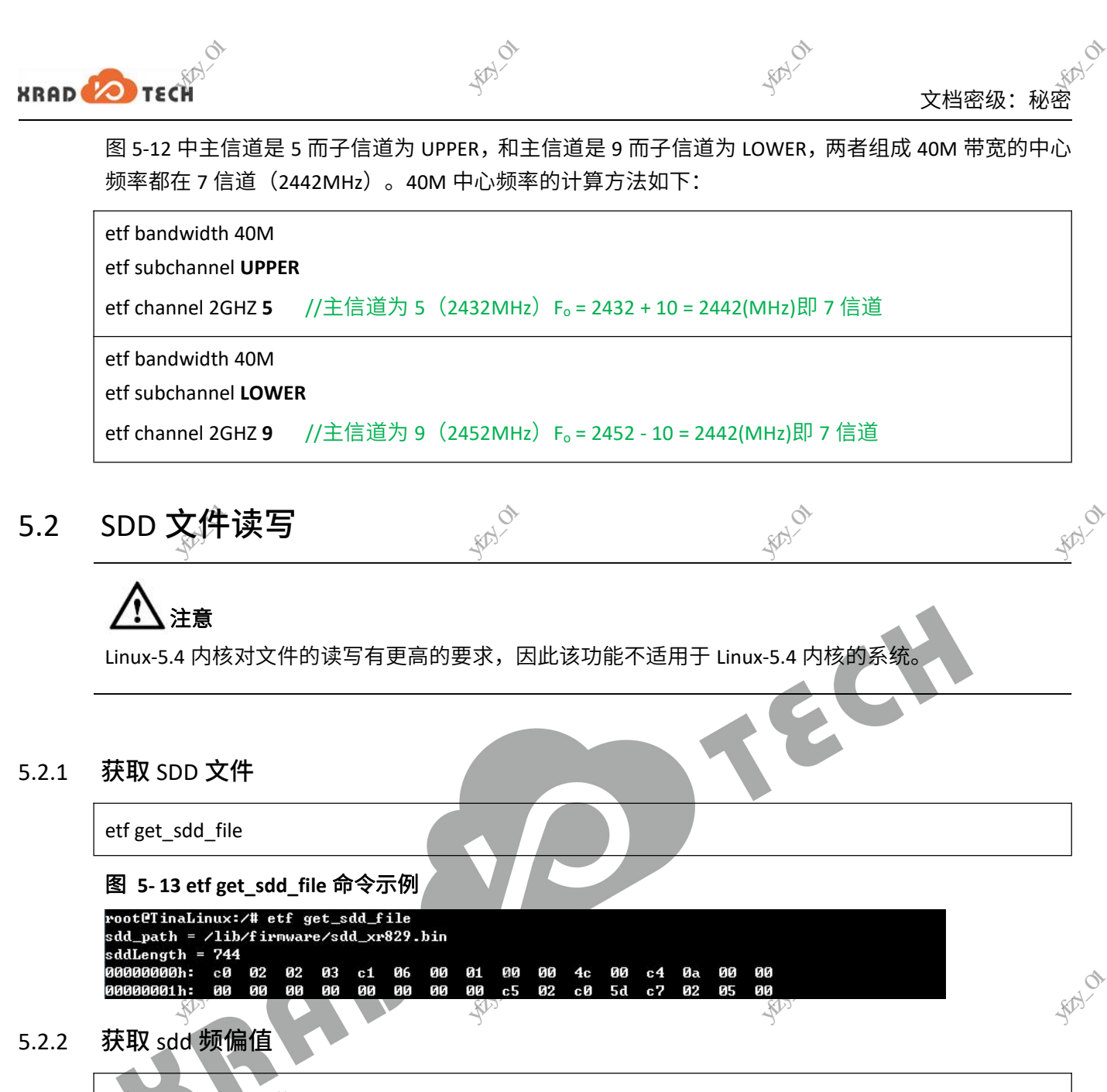

获取 sdd 频偏值 5.2.2

etf get sdd freq offset

图 5- 14 get\_sdd\_freq\_offset 命令示例

voot@TinaLinux:/# etf get\_sdd\_freg\_offset sdd\_path = /lib/firmware/sdd\_xr829.bin sdd\_freq\_offset = 55 Sending CMD OK! root@TinaLinux:/#

#### 设置 sdd 频偏值 5.2.3

etf set\_sdd\_freq\_offset

图 5-15 set\_sdd\_freq\_offset 命令示例

root@TinaLinux:/# etf set\_sdd\_freq\_offset 56 sdd\_path = /lib/firmware/sdd\_xr829.bin Sending CMD OK! root@TinaLinux:/#

来相關之前外的

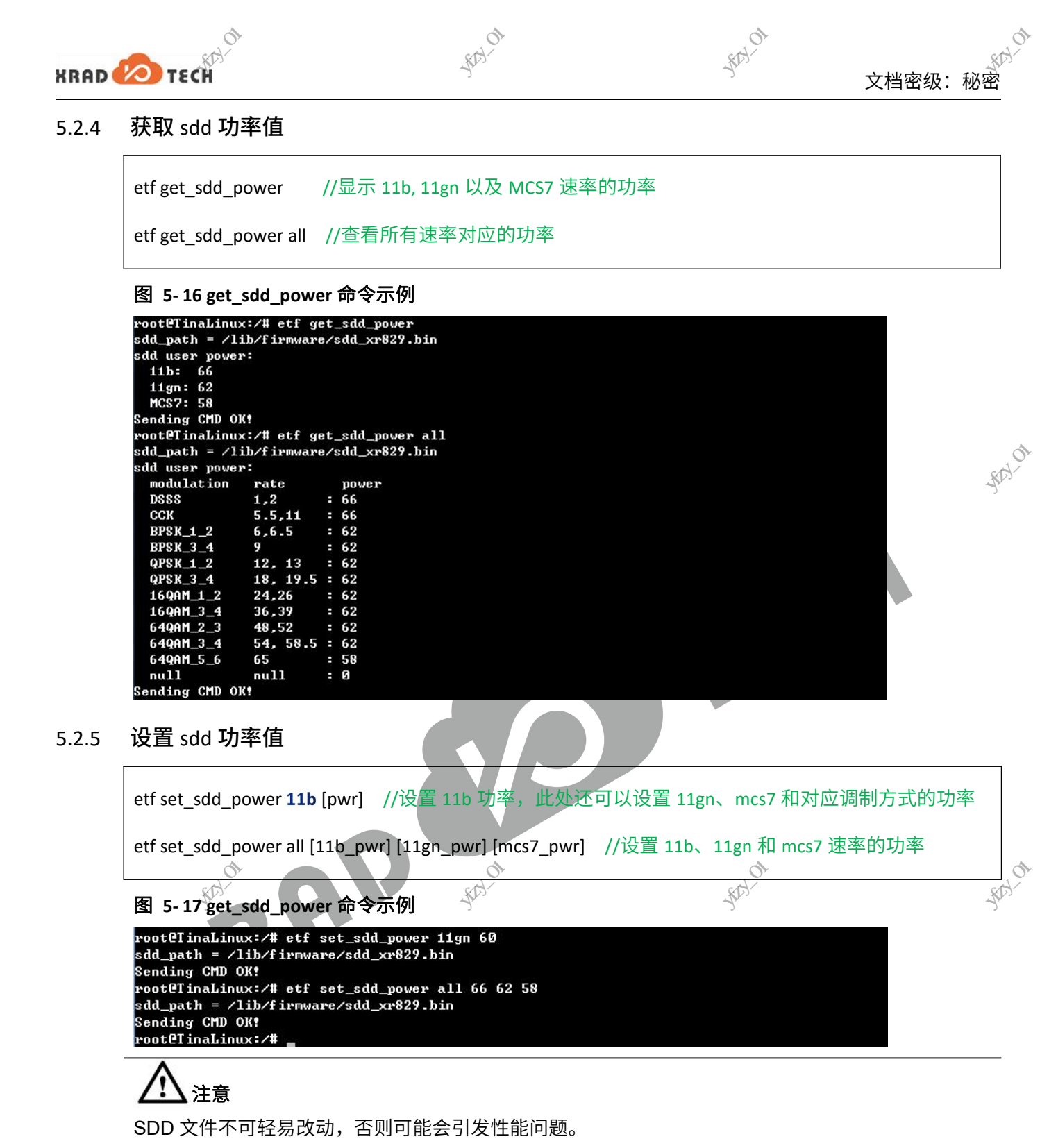

写操作一般会有权限限制,需要先执行 adb root; adb remount

#### efuse 读写 5.3

101 该功能目前仅在 XR829 上实现,XR819 和 XR819S 暂不支持。efuse 实时读写即通过 ETF CLI 工具对芯片 的 efuse 区域进行读写操作,下面将列举两个常用功能。

#### 读取 CHIPID 5.3.1

通过读取 chip id 来识别芯片的编码信息,不同芯片会有所差异。

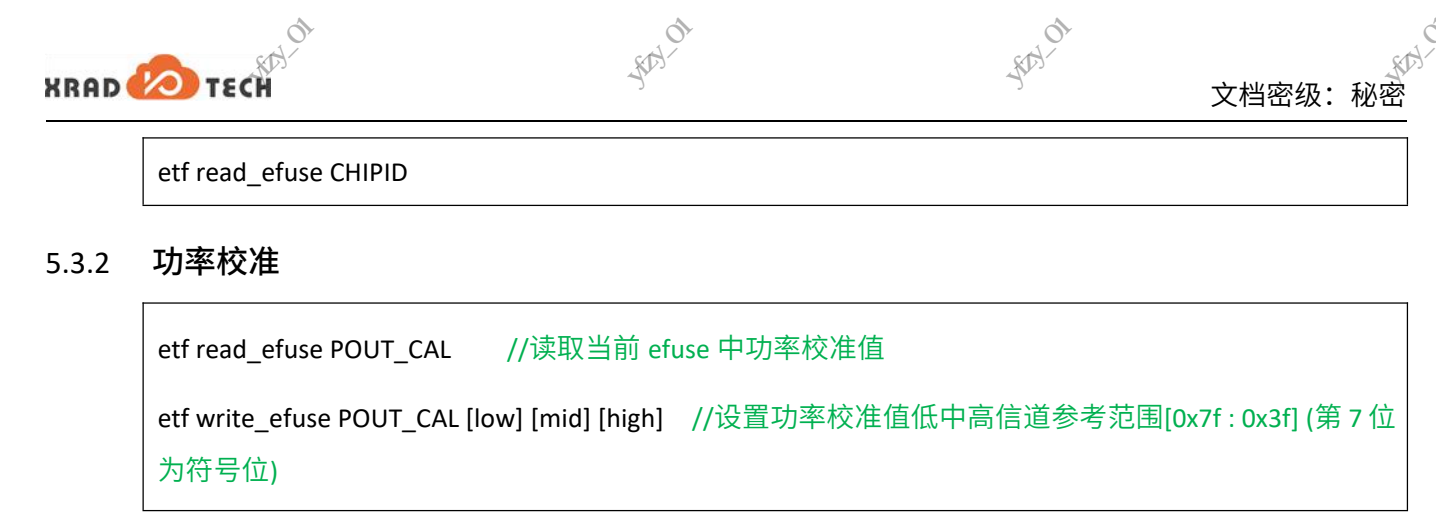

#### 1)读操作

通过"etf read\_efuse POUT\_CAL"命令读取当前 efuse 区域有效的功率校准值,总共三个数据,分别为低中 高信道校准值。Low:代表1信道(2412MHz)的功率校准值;mid:代表7信道(2442MHz)的功率校 准值;high:代表14信道(2484MHZ)的功率校准值。

2)写操作

通过 etf write\_efuse POUT\_CAL [low] [mid] [high] 命令可以分别设置 1、7、14 信道的功率校准值,这三 个值的大小由三个连续的 7 位决定(u32 的低 21 位)。第七位为符号位,低六位的值为有效数字,即 可以设置的范围: -63~63。

计算方法: *FEC* = (*P<sub>set</sub>* − 2 − *P<sub>ins</sub>*×4)×2, *xdB* = *FEC* /8, x 为正数,说明当前 TX 功率偏小,需要补 偿功率;反之 TX 功率偏大,需要削减功率。

示例:

以"etf power\_level 58"为例: TX 时利用仪器测得 1 信道功率为 13dB,即 P<sub>ins</sub>=13dB,而设置的功率 P<sub>set</sub>=58, 代入公式算得 FEC 的值为 8, 即 1 信道需要补偿 1dB;在 7 信道利用仪器测得 P<sub>ins</sub>=14dB,在 14 信道利 用仪器所测得功率 P<sub>ins</sub>=15dB。因此我们在三个信道上分别要设置的值为 8、0、-8。换算成 16 进制并且 第七位为符号位,则 Iow、mid、high 的值为别为 0x08、0x00、0x48。输入命令: "etf write\_efuse POUT\_CAL 0x08 0x00 0x48"进行校正。

#### 5.3.3 频偏校准

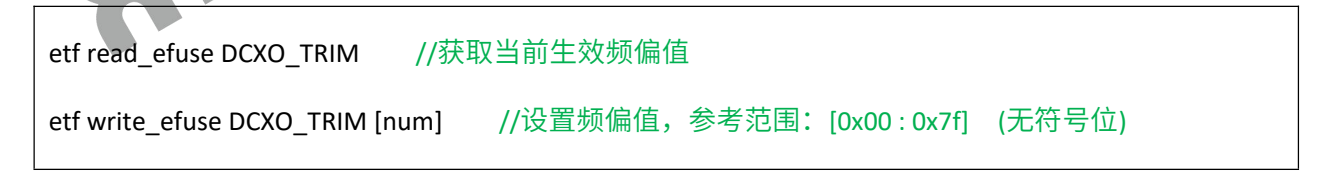

频偏校准与前面的功率校准有所区别,功率校准是将偏差作为校准值写入 efuse,而频偏校准则是直接 将频偏值写入 efuse。频偏校准写入 efuse 一般需要遵循一些步骤:

1) 通过命令 "etf read\_efuse DCXO\_TRIM"确认当前是否已经写过 efuse 以及有剩余可写次数。

2) 通过命令 "etf set\_freq\_offset [num]" (num 为 10 进制)调节频偏,找个一个合适的值,此时的频偏 值仅临时生效,退出 etf 模式后将恢复成 sdd 文件的设置的值。

3) 将上面通过命令调出来合适的频偏值,换算成 16 进制,通过命令 "etf write\_efuse DCXO\_TRIM [hex\_num]"写入频偏值。

示例:

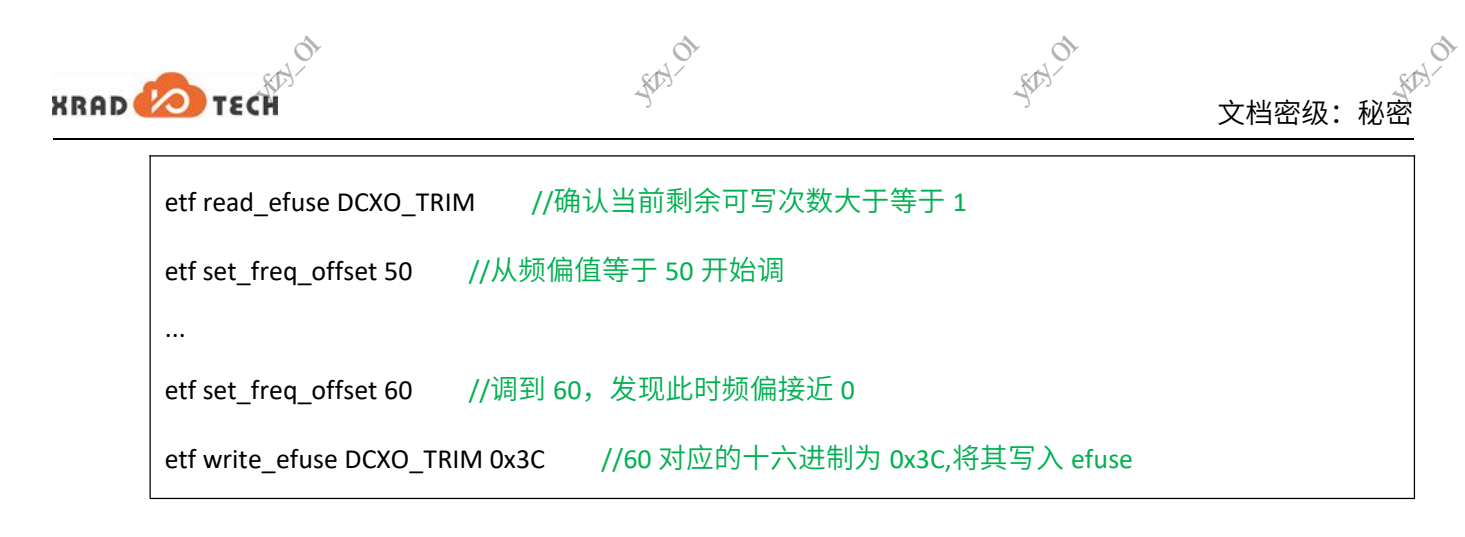

#### 5.3.4 注意事项

1) 每块芯片允许功率校准值以及频偏值写入对应 efuse 区域各三次,可通过读命令来确认当前剩余可 写次数以及生效值。

2) 当前提供了两种校准方式,分别为读写 sdd 和读写 efuse。两者都有各自的优缺点,需要用户自己 权衡利弊选择合适的方式。

#### SDD:

优点:读写操作方便,且没有写操作次数限制,容错率高;

缺点:刷机或 OTA 在线升级可能会导致 sdd 文件被 reset。

efuse:

优点:只对当前写入的芯片有效,刷机、在线升级不会被 reset,保持了 sdd 文件的统一性;

缺点:有写入次数限制,具体请根据命令提示(读/写对应区域都有剩余次数提示)。容错率低,一旦 使用写 efuse 的方式,fw 将优先使用 efuse 的值进行校准,导致 sdd 文件中的频偏值不再生效,频偏 将严格按照烧写在 efuse 中的频偏值来设置;若写了功率校准区域则低中高信道会产生固定功率偏差。

3) 校准后需要重启机器。

### TX 测试

## ⚠注意

1. 在进行 TX 测试之前,请确保已经输入 etf connect、etf enable\_phy 命令。

2. 示例是一次完整的流程,如果在同一次测试过程中需要切换信道、速率等参数只需 tx\_stop 后操作 相关的参数设置命令,无需 etf disconnect、etf connect 和 etf enable\_phy 操作

TX 测试基本格式如下(可通过 etf help tx 获取 TX 的帮助信息)。其中 continous 为 1 时表示连续发送, 为 0 时表示帧数发送,默认为 1;当 continous 为 0 时,num 表示要发送的帧数;length 表示发送帧的 长度,默认为 500;-g 参数适用于 11n 模式,guard\_interval 值为 0 时代表 Long GI,为 1 时代表 Short GI, 默认为 0。

etf tx -c [continous] -n [num] -l [length] -g [guard\_interval] etf tx\_stop

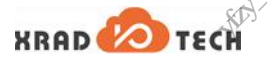

文档密级:秘密

单载波发送基本格式如下。其中 amplitude 表示单载波幅度,默认为 0dbm;freq 为频偏,默认为 5MHz; mode 为载波模式,默认为 Single Tone Quad。

etf tone -a [amplitude] -f [freq] -m [mode] -sk

#### etf tone\_stop

## 注意

如果在配置速率时选择了 GreenField 模式,则 guard\_interval 只能配置为 Long Gl。

#### TX 测试示例 1 5.4.1

5.4.2

FAILTH BEAM

在 1 信道, 使用 11n Mixed 模式 MCS7 LongGI 速率、帧长为 4095 进行连续发送

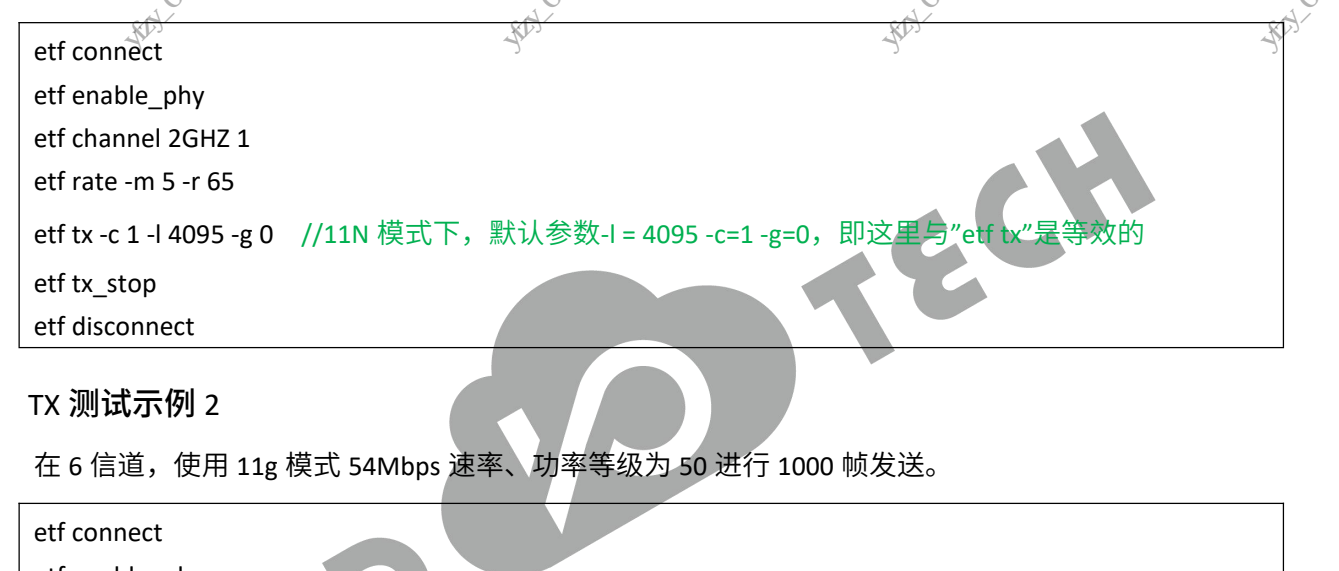

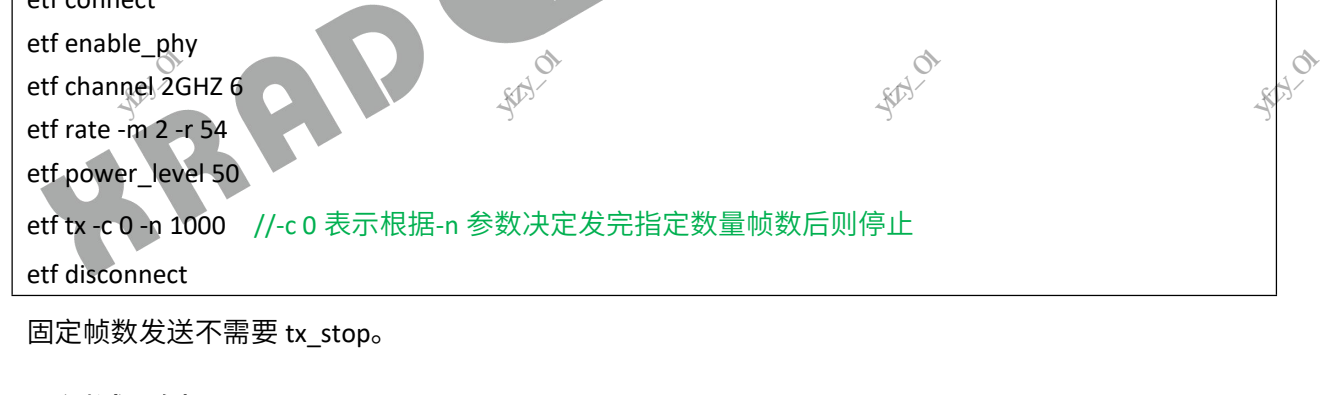

#### TX 测试示例 3 5.4.3

在 11 信道,进行单载波连续发送。

| etf connect        |                                         |                                       |                       |
|--------------------|-----------------------------------------|---------------------------------------|-----------------------|
| etf enable_phy     |                                         |                                       |                       |
| etf channel 2GHZ 1 | .1                                      |                                       |                       |
| etf tx             | 01                                      | 01                                    |                       |
| etf tone           | - ANGEN                                 | - ANY CON                             | - ANY                 |
| etf tone_stop      | EL IV                                   | R V                                   | RUV                   |
| etf tx_stop        | XXXXXXXXXXXXXXXXXXXXXXXXXXXXXXXXXXXXXXX | A A A A A A A A A A A A A A A A A A A | A K                   |
| etf disconnect     |                                         |                                       |                       |
|                    | IT ST                                   | JH 33'                                | HT ST                 |
|                    | 版权所有©广州芯之联科技                            | 有限公司。保留一切权利                           | عب <sup>ا(۲)</sup> 20 |

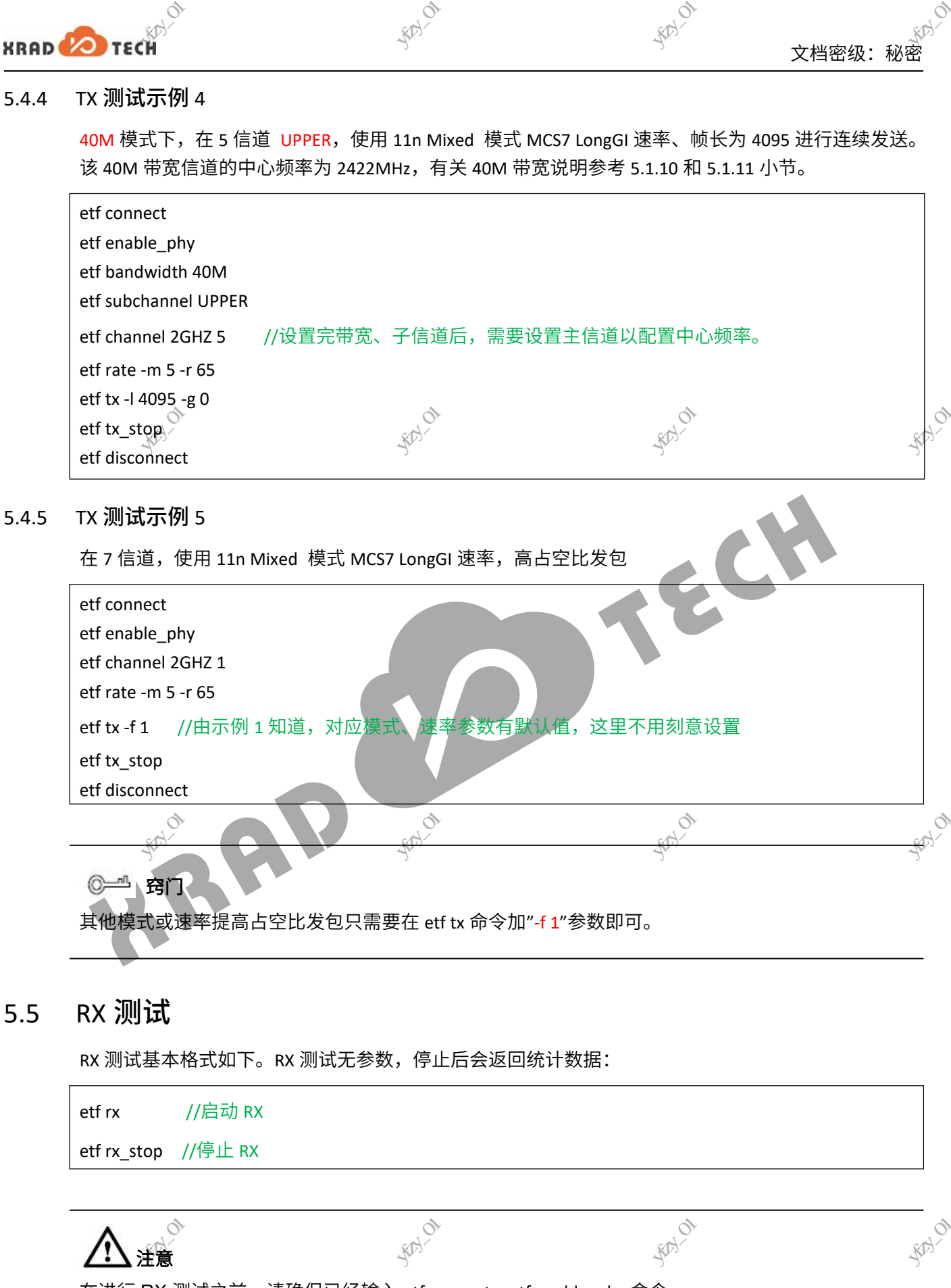

在进行 RX 测试之前,请确保已经输入 etf connect、etf enable\_phy 命令。

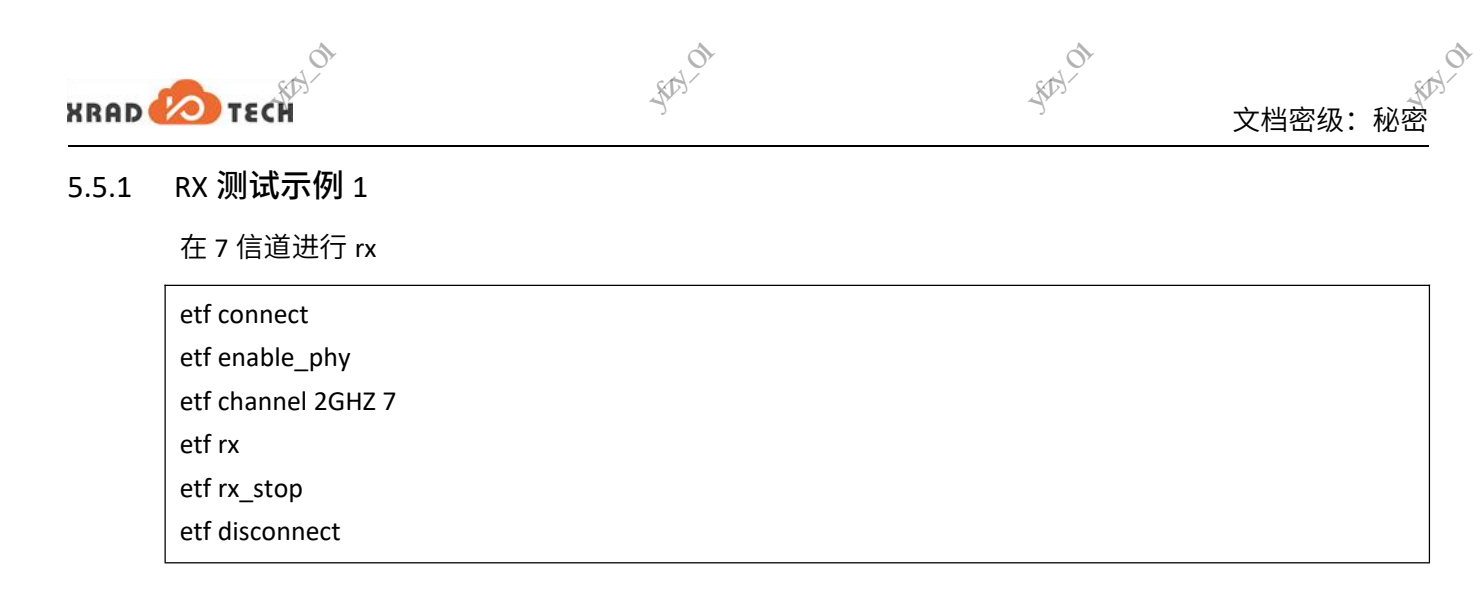

#### 5.5.2 RX 测试示例 2

|               | 40M 模式下,在 5 信道 LOWER 进行连续 RX。  | 该 40M 带宽信道的中心频率为                                                                                                    | 2422MHz,有关 40M 带宽。                                                                                                    |
|---------------|--------------------------------|----------------------------------------------------------------------------------------------------|----------------------------------------------------------------------------------------------------|
|               | 说明参考 5.1.10 和 5.1.11 小节。       | ALV.                                                                                                    | ALV .                                                                                                    |
| ×             | etf connect                    | A REAL PROPERTY AND A REAL PROPERTY AND A REAL | A A A A A A A A A A A A A A A A A A A                                                                                                    |
| ***           | etf enable_phy                 | ***                                                                                                    | and the second second s |
| IL IST        | etf bandwidth 40M              | HI IST                                                                                                    |                                                                                                    |
| - SEHIFT      | etf subchannel LOWER           | 2 HIM                                                                                                    |                                                                                                    |
| ~ <i>\</i> /, | etf channel 2GHZ 5 //设置完带宽子信道后 | ,需要设置主信道,以配置中心                                                                                                    | 频率。                                                                                                    |
|               | etf rx                         |                                                                                                    |                                                                                                    |
|               | etf rx_stop                    |                                                                                                    |                                                                                                    |
|               | etf disconnect                 |                                                                                                    |                                                                                                    |
|               |                                |                                                                                                    |                                                                                                    |

#### 执行"etf rx\_stop"后返回数据如下:

| -14HIM 15 15 18 18 18 | Rx mode is:<br>CFO:<br>SNR:<br>RSSI:<br>EVM:<br>RCPI: | DSSS_LONG_PREAMBLE<br>-5.371094<br>7.250000<br>-83.000000<br>0.000000<br>-82.500000                                                                                                    | -探机所有的数据性技术有限公司外约-0                                                                                             | -FAMILY IN THE AND A CONTRACT OF A CONTRACT OF A CONTRACT |
|-----------------------|-------------------------------------------------------|----------------------------------------------------------------------------------------------------|----------------------------------------------------------------------------------------------------|----------------------------------------------------------------------------------------------------|
|                       | Total:                                                | 194<br>29                                                                                                    |                                                                                                    |                                                                                                    |
|                       | CRCError:                                             | 26                                                                                                    |                                                                                                    |                                                                                                    |
|                       | Sending CMD O                                         | к!                                                                                                    |                                                                                                    |                                                                                                    |
|                       | HRA HYDY O'                                           | THE THE AND ON                                                                                                    | ARE ANTH OT                                                                                                    | ALE LANDA                                                                                                    |
| ALL SALE              | <u>а</u> к`                                           | A THE REAL PROPERTY AND A THE REAL PROPERTY AND A THE | A SHOW AND A SHOW AND A SHOW AND A SHOW AND A SHOW AND A SHOW AND A SHOW AND A SHOW AND A SHOW AND A SHOW AND A | HISTORY CHIEF                                                                                                    |
| -7X+IIII              |                                                       | 版权所有©广州芯之联科技                                                                                                    | 技有限公司。保留一切权利                                                                                                    | - <sup>1</sup> / <sub>1</sub> <sup>+</sup> / <sup>1</sup> / <sub>1</sub> <sup>+</sup> 22                                                                                                    |

#### 常见问题与解决 1) RFtester 进行"WIFPON"操作后,提示"Set ON Failed, Can't connect to Driver!" 机器在启动或重启后,在测试之前没有关闭 SELinux 防火墙。请在测试前输入"adb shell setenforce 0" 命令。 xradio\_core、xradio\_mac 模块尚未加载,通过 lsmod 命令查看是否已经加载这两个模块。 如果没有加载, 请依次输入一下命令(Tina 平台): insmod /lib/modules/\*/xradio\_mac.ko //根据模块实际目录进行加载,参考 3.2.2 小节 insmod /lib/modules/\*/xradio\_core.ko 2) RFtester 点击"WIFI-ON"按钮后,提示"Set ON Timeout, Please make sure wifi is off!" 没有卸载 xradio\_wlan.ko 模块(Tina 平台),单 ko 形式没有卸载再重新加载驱动 etf\_enable=1(Android 平台),请参考 3.3.2 节。 3) ETF\_API\_FW\_NOT\_RUNNING! 没有执行"etf connect", 或 connect 失败。 4) 能读 sdd 数据但无法执行写操作 没有权限,需要先执行"adb root; adb remount"获取权限后再进行写操作。 5) 无法高占空比发包或者发包功率异常 确认 BT/BLE 已完全关闭: 确保相关进程已经被 kill 掉:ps 命令查看相关是否存在 bt 相关进程,若有请用"killall -9 bt\_xxx" (bt\_xxx 为进程名称,根据实际情况来 kill 掉进程) 若还有问题则执行命令:echo 0 > /sys/class/rfkill/rfkill0/state 6) ETF 命令行工具无法使用 表 6-1 etf 无法使用可能原因与解决方法: 措施 可能原因 通过 Ismod 命令查看是否存在 xradio mac 与 xradio core 模块。 (单 ko 则先卸 驱动尚未加载 载,再以 etf\_enable=1 的后缀加载驱动) 驱动不支持 ETF 模 通过 ps-A | grep etf 查看是否存在 xradio etf 线程,如不支持请配置重新编译 式 WLAN 是否能正常工作,如不能请参考 porting guide 进行排查 设备不能正常工作 缺少 etf 测试固件 查看 etc/firmware 且录是否存在 etf 相关 bin 文件, 见"2.3 注意事项" 进行测试之前没有 运行"RFTest 工具\WLAN\init\_test.bat"脚本临时关闭 SELinux 防火墙, \$2.3 关闭 SELinux 防火墙 注意事项

XRAD 💋 TEC

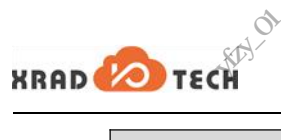

深圳特特的维护性

| XRAD                                                                                                    | TECH | (注意)作301             | all all the of                        | 文档密级:秘密                                                                                                    |
|----------------------------------------------------------------------------------------------------|------|----------------------|---------------------------------------|----------------------------------------------------------------------------------------------------|
|                                                                                                    | 可能原因 | 措施                   | A A A A A A A A A A A A A A A A A A A | AND A CONTRACT OF A CONTRACT OF A CONTRACT O |
| THE REAL PROPERTY IN THE REAL PROPERTY INTO THE REAL PROPERTY INTO THE REAL PROPERTY INTO THE REAL PR | 没有权限 | 内核 log 中存在 netlink_s | socket permissive=0 的打印,请在            | root 权限下执行 etf cli                                                                                                    |
| -77 HIII.                                                                                                    | 版本问题 | 升级最新驱动、固件            | - Film                                | - Fritting                                                                                                    |

#### 7) ETF 测试无法收发帧

表 6-2 etf 无法收发帧可能原因与解决方法:

|                                       | 可能原因               | 措施                                              |      |
|---------------------------------------|--------------------|-------------------------------------------------|------|
|                                       | PHY 没有使能           | 请在测试之前执行 etf enable_phy                         | 0    |
|                                       | 模式和信道配置错           | 如 APK 能正常使用,请参考 ETF CLI 使用说明进行正确配置              | ALA- |
|                                       | 误《 <sup>1</sup> /2 |                                                 |      |
| A A A A A A A A A A A A A A A A A A A | ETF 命令使用错误         | 如 APK 能正常使用,请参考 ETF CLI 使用说明进行正确配置              |      |
| ANNTH'S IL                            | SDD 文件时钟配置         | 请使用 sddedit.exe 工具确认或修改 sdd 文件中的时钟配置,sdd 文件时钟要与 |      |
|                                       | 错误                 | 一硬件保持一致。                                        |      |
|                                       | 芯片或硬件问题            | 更换模组或者机器进行测试                                    |      |

- 展刊的行行的教育的技术情報也是的代码。01

HHA HAR A HALO

版权所有©广州芯之联科技有限公司。保留一切权利

144×有限公司141-01

来圳府于历史和特殊不能是这一种中心

1724-01

## ETF CLI 版本说明

ETF CLI 工具发布版本较多,大多数更新都是新增某些功能,依赖驱动和固件的支持、建议使用 SDK 最 新驱动和 firmware。以下表格给出相应的依赖关系,注意红色加粗部分。

#### 表 A-1 ETF CLI 版本更新内容以及依赖关系

附录 A:

|                  | 版本号                                                                                                    | 备注                                                                                                    |         |
|------------------|----------------------------------------------------------------------------------------------------|----------------------------------------------------------------------------------------------------|---------|
| ANT FILE OF      | 1.3.6                                                                                                    | 1. 修复了单载波无法再 1 信道发包的问题,无驱动、fw 依赖                                                                                                |         |
|                  | 1.3.7                                                                                                    | 1. 添加读写频偏接口,可以临时修改频偏,无驱动、fw 依赖                                                                                                  | 0       |
|                  | ALL AND ALL AND ALL AN | 1. 支持 20M 带宽高占空比发包                                                                                                    | 112 MIL |
|                  | 1.3.9 (xr829)                                                                                                    | 依赖驱动 XR_V02.16.91_HT40_01.35                                                                                                    |         |
|                  | >.                                                                                                    | 注意; 使用 XR_V02.16.91_HT40_01.35 至***HT40_01.40 版本驱动                                                                              |         |
|                  | -54                                                                                                    | 1. 支持 4M 带宽高占空比发包                                                                                                    |         |
|                  | 1.4.1 (xr829)                                                                                                    | 2. 支持读写 efuse(功率校准、频偏校准)                                                                                                    |         |
|                  |                                                                                                    | 依赖驱动 XR_V02.16.91_HT40_01.35                                                                                                    |         |
|                  |                                                                                                    | 新增功能依赖固件 ETF_FW_A09.01.0105                                                                                                    |         |
|                  |                                                                                                    | 注意:使用 XR_V02.16.91 <b>_HT40_01.35 至***HT40_01.40</b> 版本驱动,使用<br>ETF_FW_A09.01.0105 版本 ETF 固件                                    |         |
| 2 Milliff 15 the | THE RELATION                                                                                                    | 1. 适配 XR829、XR819 和 XR819S 模组                                                                                                   | 0       |
|                  |                                                                                                    | 2. 支持 sdd 读写(写操作需要 remount)                                                                                                    | STA -   |
|                  |                                                                                                    | 3. 优化功率配置                                                                                                    |         |
|                  |                                                                                                    | 依赖 XR_V02.16.95 _HT40_01.41 版本驱动(当前 adapter 版本为 <b>1.1.2</b> ,后续将                                                               |         |
|                  | 2.0.6                                                                                                    | 以此版本作为参考,版本不支持会有相应的提示)                                                                                                    |         |
|                  | -7                                                                                                    |                                                                                                    |         |
|                  |                                                                                                    | (adapter_ver: <b>1.1.2</b> ),使用 KK_VU2.16.95_H140_U1.41 及以上版本驱动<br>(adapter_ver: <b>1.1.2</b> ),使用 ETF_FW_A09.01.0105 版本 ETF 固件 |         |
|                  |                                                                                                    | XR819/XR819S:使用 XR_V02.25.80 版本驱动(adapter_ver: <b>1.1.2</b> )                                                                   |         |

-HR 12 81/121 01

**并**在书籍现在的中的\_01

#### 著作权声明

XRAD 💋 TECH

版权所有©2020 广州芯之联科技有限公司。保留一切权利。

本文档及内容受著作权法保护,其著作权由广州芯之联科技有限公司("芯之联")拥有并保留一切权利。

本文档是芯之联的原创作品和版权财产,未经芯之联书面许可,任何单位和个人不得擅自摘抄、复制、修改、发 表或传播本文档内容的部分或全部,且不得以任何形式传播。

#### 商标声明

#### XRAD 💋 TECH

**XRAD TECH 芯 之 联** (不完全列举)均为广州芯之联科技有限公司的商标或者注册商标。在本文档描述的产品中出现的其它商标,产品名称,和服务名称,均由其各自所有人拥有。

#### 免责声明

您购买的产品、服务或特性应受您与广州芯之联科技有限公司("芯之联")之间签署的商业合同和条款的约束。 本文档中描述的全部或部分产品、服务或特性可能不在您所购买或使用的范围内。使用前请认真阅读合同条款和 相关说明,并严格遵循本文档的使用说明。您将自行承担任何不当使用行为(包括但不限于如超压,超频,超温 使用)造成的不利后果,芯之联概不负责。

本文档作为使用指导仅供参考。由于产品版本升级或其他原因,本文档内容有可能修改,如有变更,恕不另行通 知。芯之联尽全力在本文档中提供准确的信息,但并不确保内容完全没有错误,因使用本文档而发生损害(包括 但不限于间接的、偶然的、特殊的损失)或发生侵犯第三方权利事件,芯之联概不负责。本文档中的所有陈述、 信息和建议并不构成任何明示或暗示的保证或承诺。

本文档未以明示或暗示或其他方式授予芯之联的任何专利或知识产权。在您实施方案或使用产品的过程中,可能 需要获得第三方的权利许可。请您自行向第三方权利人获取相关的许可。芯之联不承担也不代为支付任何关于获 取第三方许可的许可费或版税(专利税)。芯之联不对您所使用的第三方许可技术做出任何保证、赔偿或承担其 他义务。